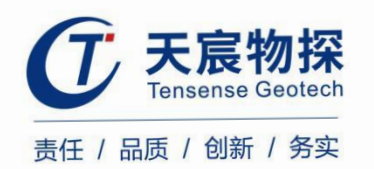

ech.co.

# TS-S1202(B) 声波测井仪

使用说明书

unan

版本号: TS 202206-1 YZ

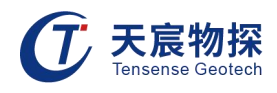

# 使用须知

尊敬的用户:

感谢您使用武汉天宸伟业物探科技有限公司的产品,您能成为我们的用户,是我们莫大的 荣幸。TS-S1202声波测井仪其各项性能指标均具有国际先进水平。仪器采用人工智能技术,交 互性强,功能强劲,使用方便。为了您能尽快熟练掌握该声波测井仪,请务必仔细阅读本使用 手册以及随机配送的其他相关资料,以便您更好地使用本仪器。

请您仔细核对您所购仪器及其配件,购买仪器后,请您认真仔细地阅读仪器的相关资料, 以便了解您应有的权利和义务。

武汉天宸伟业物探科技有限公司生产的TS-S1202声波测井仪是设计先进、制造精良的高科 技产品,在研发和制造过程中经过了严格的技术评测,具有很高的可靠性。即使如此,您仍可 能会在使用中遇到些问题,甚至会对该产品品质产生怀疑。为此,我们在手册中进行了详细说 明,以消除您的疑虑。如果您在仪器使用过程中遇到问题,请查阅本使用手册相关部分,或直 接与武汉天宸伟业物探科技有限公司联系。

谢谢您的合作!

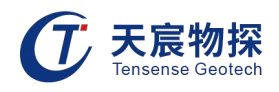

目录

| 第一章 | 章 仪器简介 1               |
|-----|------------------------|
| 1   | .1 产品特点                |
| 1   | .2 性能指标1               |
| 1   | .3 仪器维护、保养及使用过程中的注意事项2 |
| 第二章 | 章 仪器主机和配套设备4           |
| 2   | .1 主机正面                |
| 2   | .2 主机后侧面               |
| 2   | .3 探头                  |
| 第三章 | 章 仪器的主要功能              |
| 3   | .1 测试原理6               |
| 3   | .2 一发双收换能器的工作原理7       |
| 3   | .3 岩体完整性系数Kv7          |
| 3   | . 4 测试方法               |
| 第四章 | 章 软件操作说明11             |
| 4   | .1运行环境                 |
| 4   | ·2 功能介绍11              |
| 第五章 | 章 分析软件操作说明17           |
| 5   | .1 程序简介                |
| 5   | .2 程序的安装与运行17          |
| 5   | .3 程序主操作窗体20           |

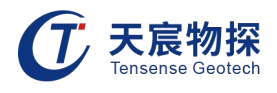

# 第一章 仪器简介

# 1.1 产品特点

- 采用全新自动判读功能,首波声时、声副判读更准确; 1)
- 2) 内置高能捏电池,满足野外长时间工作;
- 3) 采用全触摸屏操作,操作简单、易学;
- 4) 仪器采用金属外壳,结构牢固、耐用;
- 5) 采集软件界面直观,专业向导式操作流程设计,步骤更优化,操作更简单,检测更高效;
- 6) 配备全面支持Windows操作系统的分析软件,功能强大、界面友好、操作方便;
- 7) 采用真彩液晶显示屏,现场可同时测试波形、波列、波速、波幅等信息。 Geotec

## 1.2 性能指标

- 采样方式: 发射、 接收独立分开
- 显示模式: 12.1寸真彩显示屏300 × 230
- 操作方式: 触摸屏
- 储存模式: 内存卡
- 存储容量: ≥32G (可扩展至128G)
- 深度计数方式: 手动记录
- 触发方式: 内触发
- 接受灵敏度: ≤10µV
- 道间串扰: ≤1/1000
- 数据传输模式: USB传输
- 采样间隔: 0.1 1µS
- 记录长度: 0.5 2 k
- 发射电压: 400V/800V可选
- 放大增益: ≥100dB
- 通道数: 一个发射通道、 两个接收通道
- 发射脉宽: 1 100µs连续可调
- 频带宽度: 20KHz 60KHz

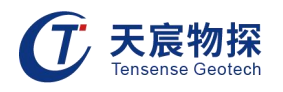

工作温度: -20 - +55℃

供电模式: 内置捏电池≥6h

外形尺寸: 300 x 230 x 58mm

重量: 3.4kg (含电池)

由于产品升级,相应指标后续可能会有变动,请以天宸官方网站产品性能指标为准。

(www.tensense.com.cn)

# 1.3 仪器维护、保养及使用过程中的注意事项

#### 1.3.1 仪器的保养

请勿撞击、跌落仪器,以避免损坏;

仪器应避免油或水等进入仪器内部;

仪器应存放在干燥清洁的地方,避免强烈振动;

请勿随意拆卸仪器;

仪器长时间不工作时, 应定期开机和充放电, 一般每月一次。

#### 1.3.2 主机的开机、关机操作顺序

开机过程: 连接换能器输入电缆——连接电源输入电缆——开主机。

关机过程:关主机——拔电源输入电缆——拔换能器输入电缆。

# 1.3.3 电量的显示

开机进入采集程序后首先观察程序主界面右上角的电量显示,当电量耗尽时会自动关闭仪器,因此在电量显示为10.5V以下的时候就要为仪器充电,或接上外接电源或电池避免采集数据的丢失。

#### 1.3.4 换能器

压电或换能器内芯,是由压电陶瓷晶体组成,所以严禁摔碰。 单孔检测时,尽量避免导线在孔口磨擦,以延长使用寿命。尽最采用孔口滑轮。

#### 1.3.5 充电说明和电池保养

本仪器使用的是内置锂电池:

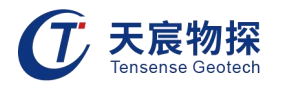

1) 电池进行内部充电时,充电状态下充电器充电指示灯为红灯,充满状态下,充电指示灯为 绿灯。充电时间一般为四个小时左右。

2) 请务必使用天宸专配的适配器或充电器给电池充电,请勿随便拆卸。

3) 当工地的电源电压波动太大或是干扰太大时,应加稳压电源,或使用干电池工作。

4) 勿将电池的正(+)、负(-)极短路连接。

5) 电池存放环境和充电场所应避免高温(或靠近火源)和潮湿(或水中),并要求洁净,切 不可有油污、腐蚀液体等,尤其注意电池的正负极部位不要与金属物品等接触。

6)请保证在稳定的220V电压下充电。

7) 电池存在自放电问题,电池充满电后,如短期不用,电量会有一定的衰减,长期不用会导 致电池过放而进入休眠状态,此时容量低于正常值,使用时间亦随之缩短。一般经过3<sup>~</sup>5次正 常充放电循环可激活电池,恢复正常容量。

8) 过放方式会影响电池的寿命,建议客户在仪器提示电量不足的情况下,即对电池进行充电, 无须到电量完全耗尽导致仪器自动关机后再对电池充电。

9)电池在运输和使用过程中,要小心谨慎,防止电池过量冲击,更应避免电池跌落、撞击、 刺穿、水浸、雨淋等情况发生。

10) 锂电池由多个单元组合而成,内部有特殊的保护电路和装置,严禁擅自对电池拆卸或者改装,严禁挤压电池。否则将造成严重后果。

11) 在充电过程当中,如发现有与平时不同的过热等异常现象发生时,请立即切断电源,并与 当地经销商或者天宸联系。

12) 电池是消耗品,虽然可进行多次的充放电,但其最终会失效。当您发现电池工作时间明显 缩短已不能满足性能要求时,请更换新电池(与我们联系)。

#### 1.3.6 采集波形

采集时如采集不到有效波形,请检查换能器或与武汉天宸伟业物探科技有限公司联系。

#### 1.3.7 特别提示

注意:指用户在仪器使用过程中应予以特别注意的过程或操作,擅自拆装本仪器一切后果自己 负责

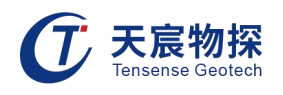

# 第二章 仪器主机和配套设备

# 2.1 主机正面

仪器主界面右上角为电量指示。显示电量的多少,满电为12.6V。当电量数低于10.5V时, 请接上外接电源或外接电池使用。

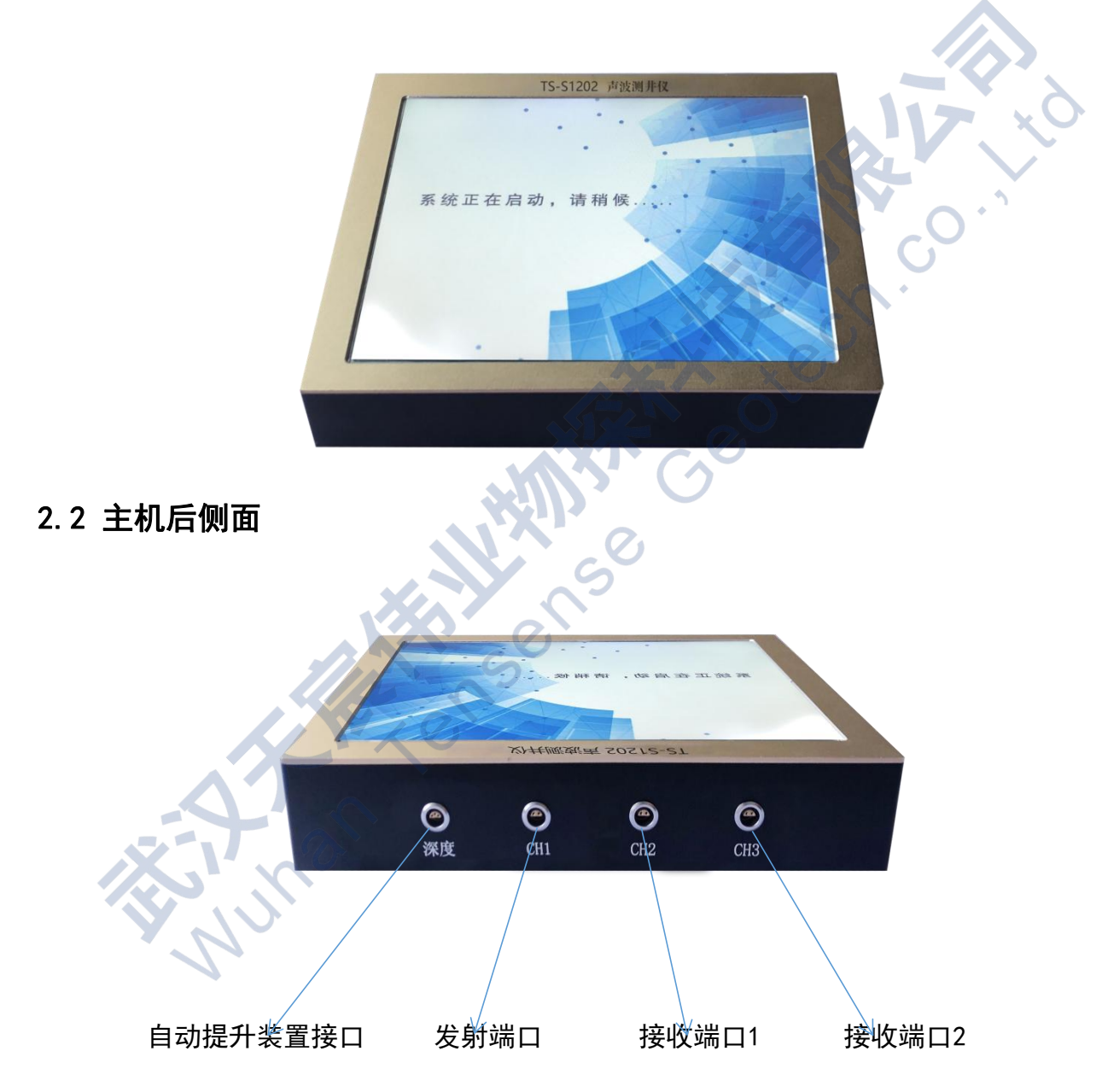

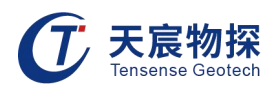

# 2.3 探头

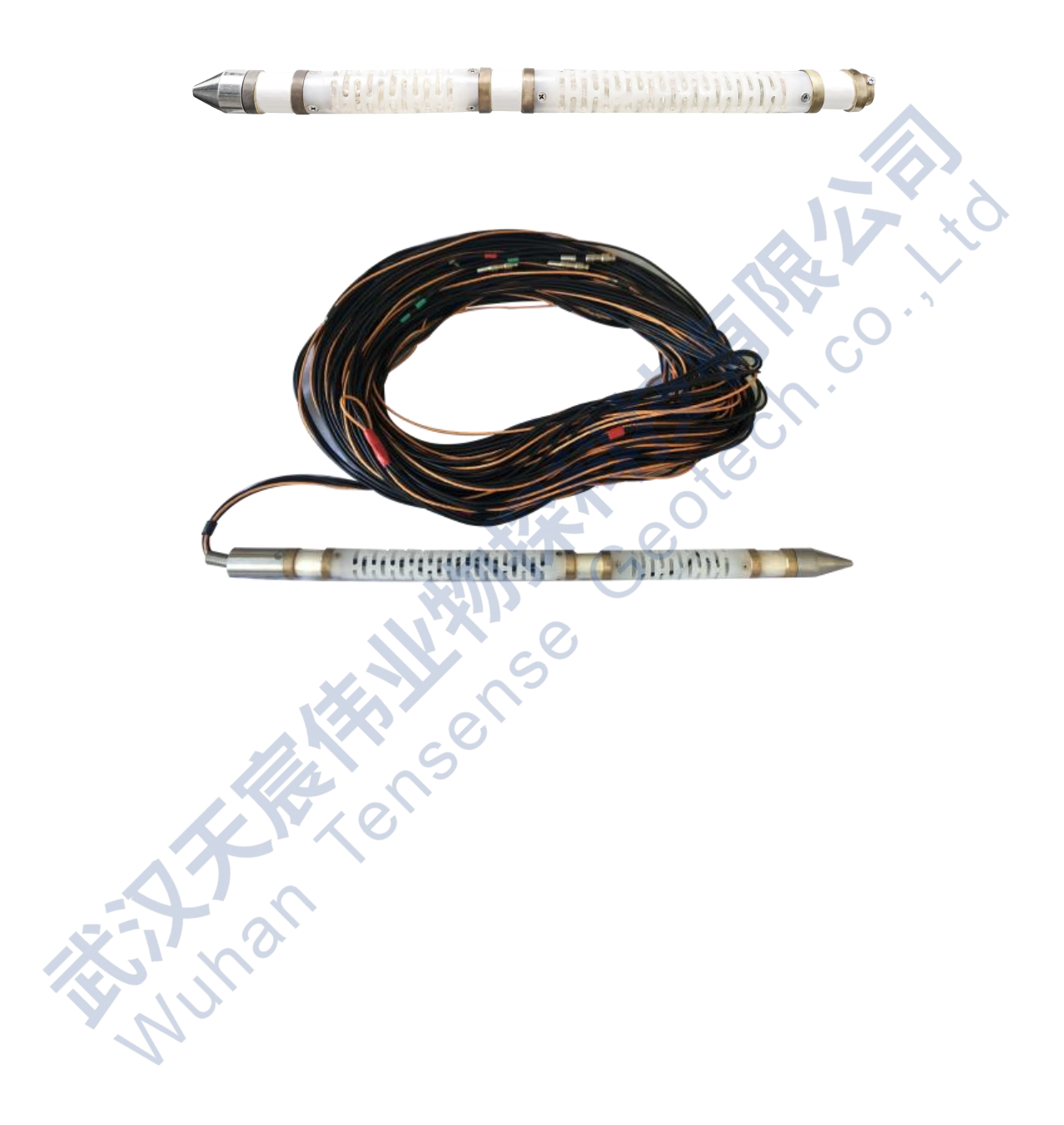

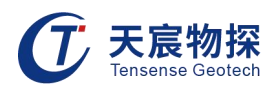

# 第三章 仪器的主要功能

## 3.1 测试原理

松动圈测试实质上是应用超声波在不同介质中传播速度不同,来预测围岩的破坏情况。测 试物体是以弹性体为前提条件的。超声波是由声波仪振荡器产生的高压电脉冲信号加在发射换 能器,发射换能器受到激发产生瞬态的振动信号,该振动信号经发射换能器与煤体之间的耦合 后在岩体介质中传播,从而携带煤体内部信息到达接收换能器,接收换能器把接收到的振动信 号再转变成电信号传给声波仪,经声波仪放大处理后,显示出超声波穿过煤体的声时、波速等 参数。

根据弹性理论,由弹性波的波动方程通过弹性力学空间问题的静力方程推导,可得出超声 波纵波波速与介质的弹性参数之间的关系。

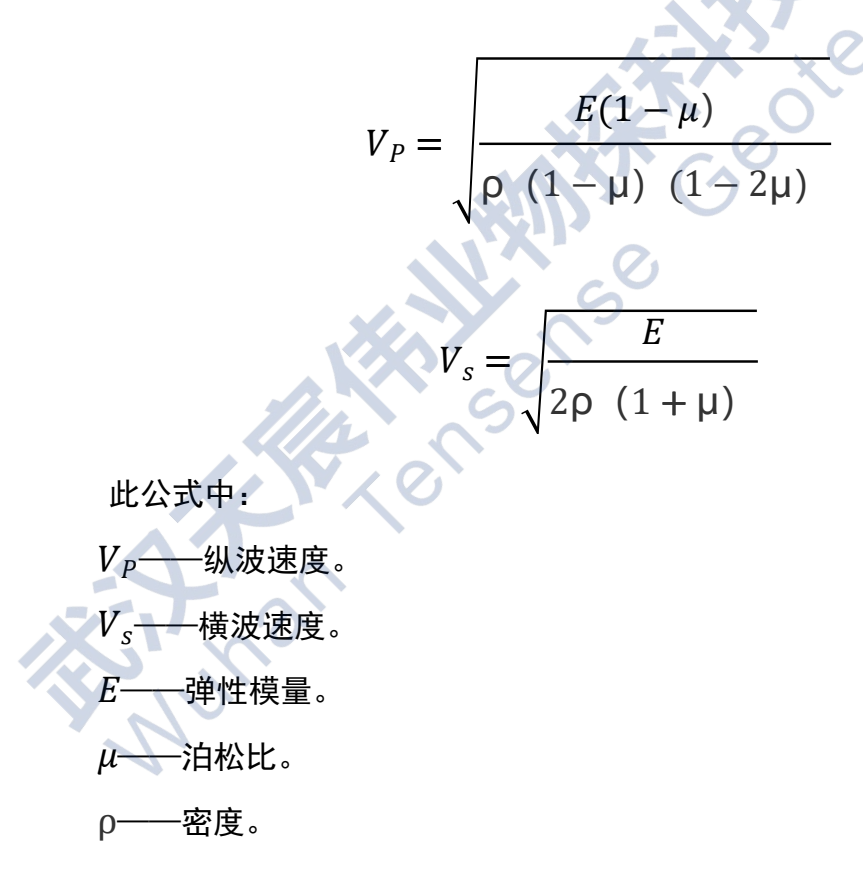

从上式中可以看出,超声波在岩体中的传播速度与煤体的弹性模量、泊松比以及密度有关, 而岩体的弹性模量、泊松比和密度与岩体自身抗压强度、密实程度直接相关,因此岩体的波速 就可以间接反映岩体抗压强度以及内部破坏情况,通过不同深度处声时和波速的变化规律,可

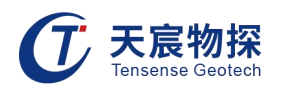

以确定周围围岩的松动圈大小。

## 3.2 一发双收换能器的工作原理

工作原理由3-1一发双收工作原理加以说明。当一发双收换能器置于岩体或混凝土钻孔的中 心,发射换能器T辐射的声波,满足入射角等于第一临界角的声线,在岩体或混凝土孔壁的声 波折射角将等于90度,即声波沿着钻孔孔壁滑行,然后又分别折射回孔中,由接受换能器R<sub>1</sub> 和R<sub>2</sub>分别接收。

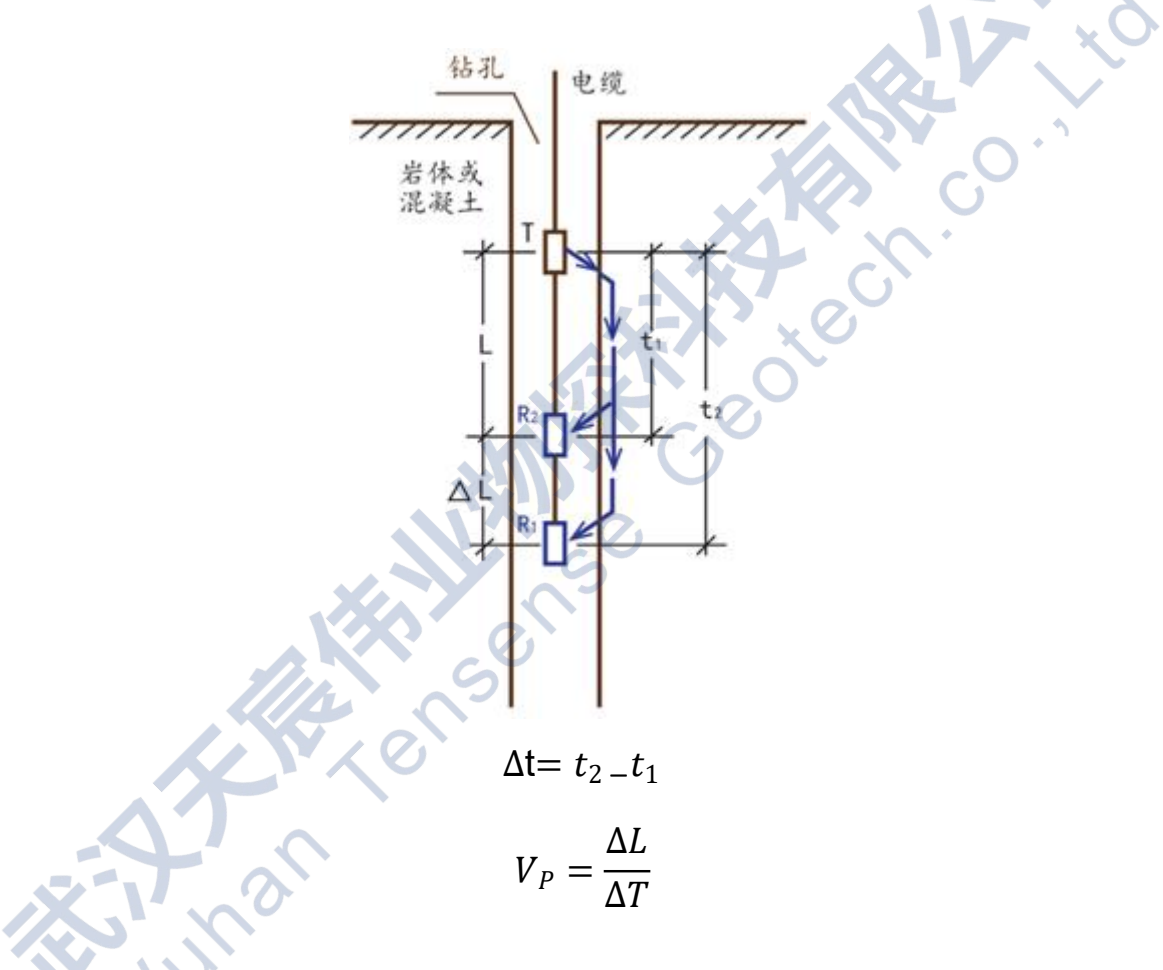

图3-1 一发双收工作原理

# 3.3 岩体完整性系数Kv

岩体完整性系数Kv的物理含义是岩体相对于岩石的完整程度,是岩体纵波波速与岩石纵波 波速比值的平方,通常用其来判断岩体的完整程度。

Kv法就是一种利用岩层和岩石波速变化差异,来研究地下岩体完整性的方法,超声波、地震波等在完整性不同的岩体内有着不同传播速度,而对于同一种岩性的岩体、岩石自身的传

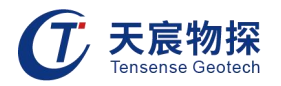

播波速, 基本不受块体大小或完整性的影响,所以,可以用来判测岩体完整性。 岩体完整性指数 $K_V$ 可由下式求出:

公式中:

$$K_V = (V_P 1 / V_P 2) * (V_P 1 / V_P 2)$$

 $K_V$ 为岩体完整性指数;

 $V_P$ 1为岩体纵波速度;

V<sub>P</sub>2为室内岩石(块)纵波速度。

|                     | 整体块状结构    | 层状结构      | 碎裂结构      | 0 散体结构 |
|---------------------|-----------|-----------|-----------|--------|
| 声速Vp                | 4000-5000 | 3000-4000 | 2000-3500 | <2000  |
| 完整性系数K <sub>V</sub> | >0.6      | 0. 3–0. 6 | 0. 1-0. 3 | <0.2   |

# 3.4 测试方法

测试系统的构成示意图如下图3-2声波测井系统的构成示意图所示。

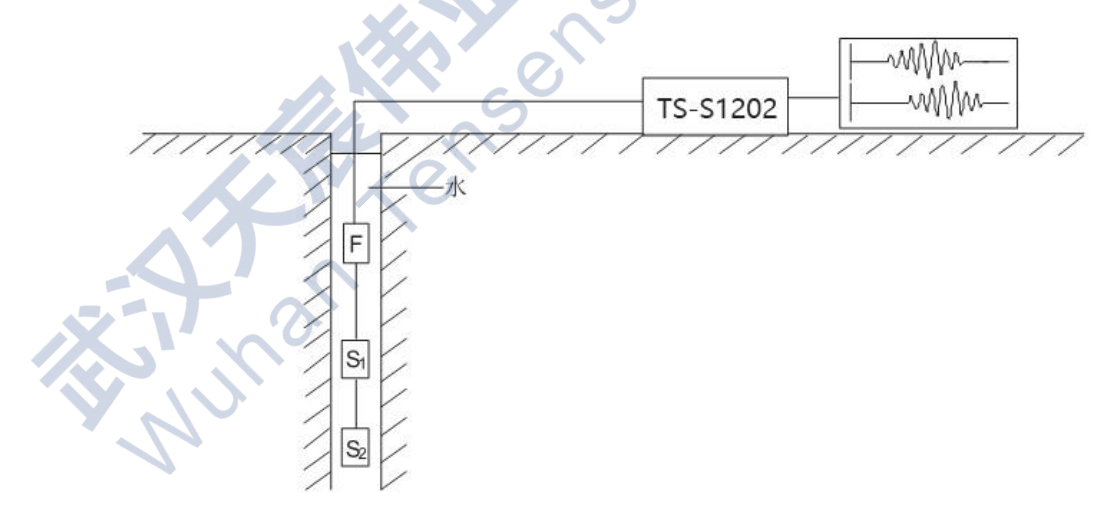

#### 图3-2 声波测井系统的构成示意图

F——发射换能器。

S<sub>1</sub>——第一个接收换能器。

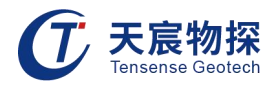

S2——第二个接收换能器。

单孔声波测试是采用一发双收井下换能器,发射至接收一间距30cm,接收一至接收二间距 20cm。在钻孔(赋存井液的裸孔)内沿井壁发射、接收声波信息,测井时将换能器下至井底 或置于井口,按测井点距向上或向下测试,由计算机完成波列数据采集与数据存储,室内通过 回放和资料处理拾取纵波,在仪器采集的波形中根据波形起跳点确定纵波初至走时,计算纵波 波速。

声波测井首先是测定声波在钻孔岩壁上传播一定距离所需要的时间,然后运用公式(6)计 算岩体声波波速,以及通过其他多种方法对其岩体波速进行分析整理,取得多种岩体动力学参 数。 它主要是由井下换能器、地面控制仪器和记录处理系统等三部分组成(如图3-2所示)。 所反映的地质特性位钻孔周围一定范围内垂直方向上的岩体质量,探头的工作原理如图3-3--发双收测试原理图所示。

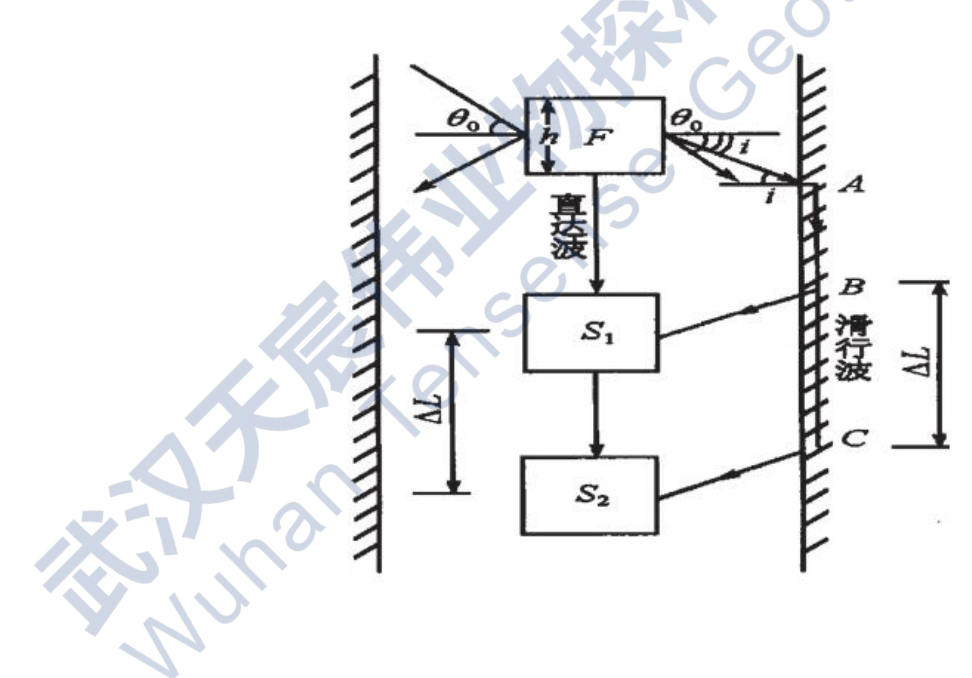

图3-3 一发双收测试原理图

实际工作中基本均采用一发双收装置的测井换能器,发射换能器F发射的声波,通过 直线 FS<sub>1</sub>S<sub>2</sub>和折线FABS<sub>1</sub>、FACS<sub>2</sub>到达接收换能器S<sub>1</sub>和S<sub>2</sub>,而声波仪测读到的是沿岩壁滑行的折射波 首波。这样,BC段的岩体波速即可按下式计算:

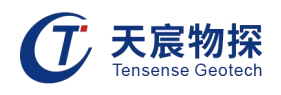

$$V_P = \frac{\Delta L}{t_{FS_1} - t_{FS_2}}$$

公式中:

ΔL ——两接收换能器间的距离;

 $t_{FS_1}$   $t_{FS_2}$  ——两接收换能器接收到的滑行波时间。

由于水是不可压缩不可剪切的液体,因而采用此套系统声波测井无法测读到岩体的横波波 速,一般采用钻孔岩芯试件测试横波速度。在实际观测时,通常是将一发双收换能器置于孔底, 由下往上进行测试,遇到波速异常地段,需进行多次复检测试。

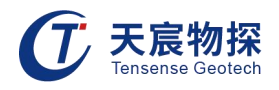

# 第四章 软件操作说明

本软件为主机上的用于检测的软件,集采样、分析于一体。本软件的功能大致包括实时显 示采样声波曲线;回退重采;保存采样数据;进行采样数据的实时分析并显示分析曲线。

## 4.1 运行环境

该软件运行环境说明如下:

硬件设备(最低配置): ARM Cortex-A8 1GHz; 内存32G; 操作系统: Linux系统。

#### 4.2 功能介绍

#### 4.2.1 参数设置

点击【参数设置】按钮即出现如下图所示对话框,该对话框为参数设置主对话框,如图4-1 参数设置界面所示。如果有历史设置数据,则显示的是历史设置数据,否则为默认设置。用户 可根据需要修改各个设置项。

| 7:53:40        |                          |       |          |        | 0               |             |
|----------------|--------------------------|-------|----------|--------|-----------------|-------------|
| 新建项目           | 1                        | 1     | 「系统配置    | 20     | 「桩基信            | 言息          |
| 项目名称:          | Default                  |       | 采样频率:    | 2MHZ   | ~ 移距(mr         | m) : 100    |
| 工地名称:          |                          |       | 发射电压:    | 低压     | →<br>入深(m)      | : 50.00     |
| 孔号:            | Pile                     |       |          | 2      | 孔径(mr           | n) : 800    |
| 检测单位:          |                          |       | 采样点数:    | 2048   | ~               |             |
| 检测人员:          |                          | R     | 发射脉宽(µs) | : 10   |                 |             |
| 检测时间:          | 2020-8-10                | 0     |          | ☞ 数字滤波 |                 |             |
| 一通道信息<br>通道 剖面 | 】<br>间距(mm)              | 增益    | 延时(µs)   | 高通     | 低通              | 校零(µs)      |
| СН1 1-2        | <ul><li>✓ 1000</li></ul> | X1    | ∽ 0.0    | 60KHz  | <b>~</b> ]10КНz | <b>~</b> 10 |
| СН2 1-3        | <ul><li>✓ 1000</li></ul> | X4    | ∽ 0.0    | 60KHz  | ✓ 10KHz         | <b>~</b> 10 |
| 下端排            | 深头为: 6 发射                | ┍ 接收2 |          | 判读算法:  | 自动判读            | ✓ F 开启FFT   |
|                |                          |       |          |        |                 |             |

图4-1 参数设置界面

#### 设置新建项目说明如下:

- 『项目名称』: 可根据实际情况修改对话框中所示信息;
- 『工地名称』: 可根据实际情况修改对话框中所示信息;

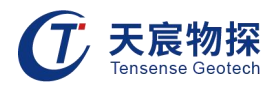

『孔号』:测试的当前孔号;

- 『检测单位』: 可根据实际情况修改对话框中所示信息;
- 『检测人员』: 可根据实际情况修改对话框中所示信息;
- 『检测时间』: 可根据实际情况修改对话框中所示信息。

项目名称、工地名称和孔号这三个参数组合成当前实测数据文件名。

#### 设置系统配置参数说明如下:

『采样频率』:每秒从连续信号中提取并组成离散信号的采样个数,一般用赫兹(HZ)来表示,此处 1MHZ、 2MHZ、5MHZ、10MHz 可选,默认值设置为5MHz;

『发射电压』: 有低电压和高电压两种选择,高电压发射能量大,适用于大孔径情况。一般默认设置 为低压;

『采样点数』:指采集的点个数,有 512 点、1024 点、2048 点三种选择。默认值设置为 2048 点;

sense

『发射脉宽』:指发射脉冲从发射到放电的时间长度。默认值设置为10us;

『数字滤波』: 勾选后将对现场采集的数据进行数字滤波。

# 设置桩基信息参数说明如下:

- 『移距』:两个测点相间隔的距离;
- 『孔深』:当前孔的深度;
- 『孔径』:当前孔的直径。

#### 设置通道信息参数说明如下:

『通道/剖面』:通道号/剖面号;

『间距』:发射点到接收点的距离;

『 增益 』:显示波形的放大倍数,可以指定一个确定的增益,也可以选择自动增益。当为自动增益时, 软件会根据波形的幅值来自动的调节增益,而使波形的显示达到最佳的放大效果;

- 『延时』:显示波形的延迟时间;
- 『高通』: 仪器设置;
- 『低通』: 仪器设置;

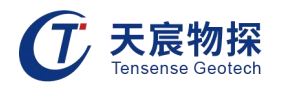

『校零』:声时的校零值;

『下端探头为』: 当前使用的探头的下端为发射端还是接收 2;

『判读算法』: 可选择自动判读或幅值判读;

『开启FFT』: 勾选后将对现场采集的数据进行数字滤波。

#### 4.2.2 开始试采

参数设置界面的各项参数填写确定后,会自动跳转到【开始采样】界面,或者点击主 界面上的【开始采样】按钮,进行试采,如图4-2试采界面所示。点击界面上的【试采】按 钮,进行试采样。数据采样完成后,可点击【结束试采】。

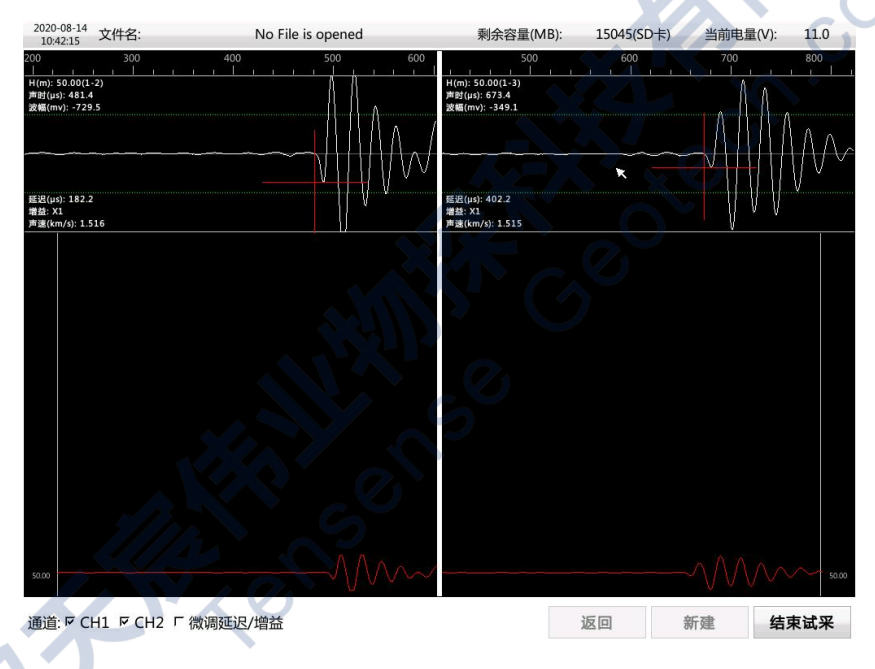

图4-2 试采界面

# 4.2.3 正式采样

试采结束后,点击界面上的【新建】按钮,会弹出文件信息对话框,点击确定后即可 进行正式采样,如图4-3正式采样界面所示。

点击下端按钮的移测点,每点击一次记录一次数据。软件同步滚动显示所有波形,红 色十字光标对应首波、声时和声幅。

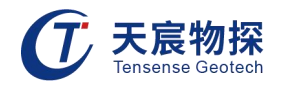

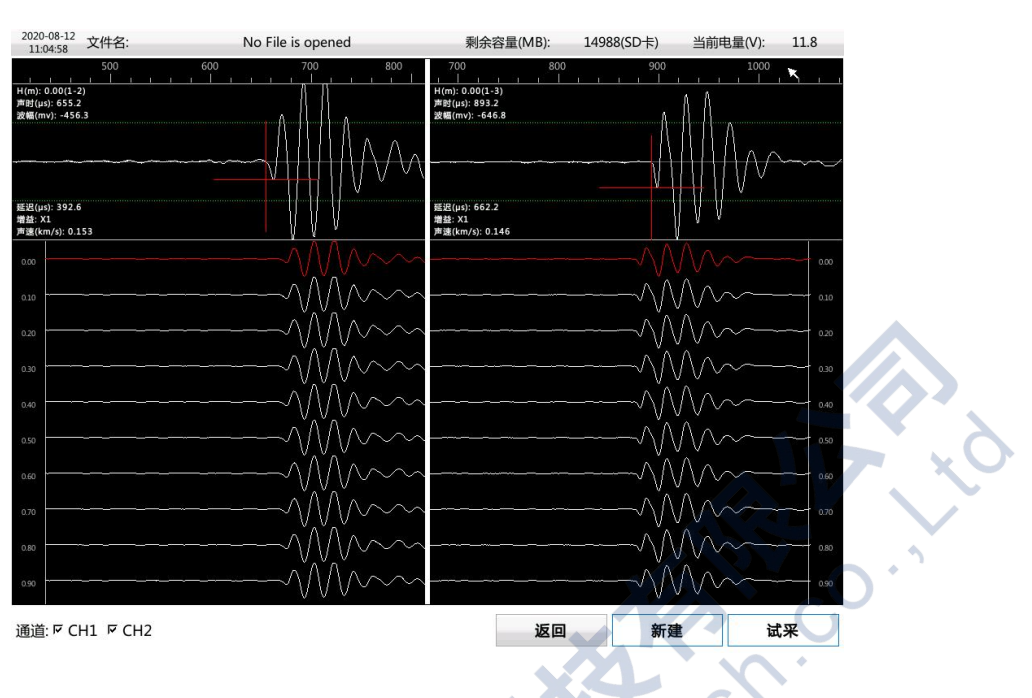

图4-3 正式采样界面

## 4.2.4 重采

采集数据时,在正式采样暂停时,可点击【重采】按钮,弹出如下对话框。输入重采高度, 点击【确定】按钮,对话框消失,回到主界面,恢复到正常的采样状态。并且波形图和波列图 回退到重采对话框中指定的重采高度。小于此高度的测点的采样数据已被删除。

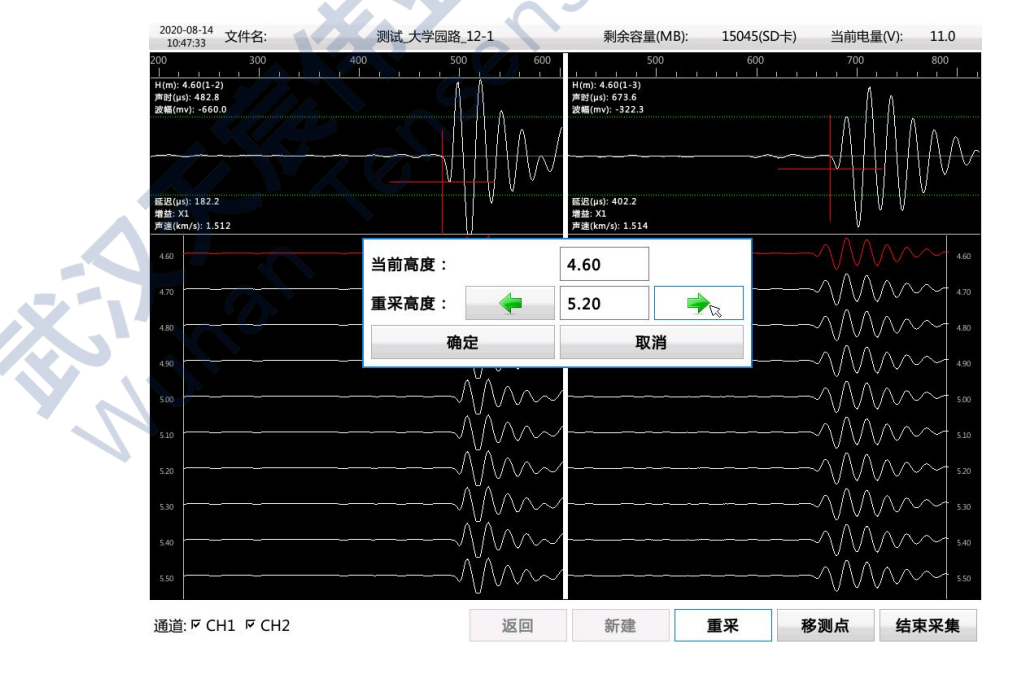

图4-4 重采界面

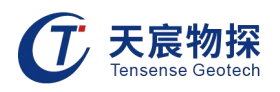

## 4.2.5 文件管理

在主界面中,点击【文件管理】打开文件后,进入到下图4-5所示界面。选择其中一项 文件可进行相应的操作。

文件管理界面包括删除工程、删除文件、拷贝工程、拷贝文件、开始分析和返回等。点 击【开始分析】按钮,则打开所选的文件。

| 工程列表        | 文件列表                 | 「信息:                     |
|-------------|----------------------|--------------------------|
| Default 🗮   | screenshot-3.png     | <b>项目名称</b> :            |
|             | screenshot-2.png     | 工地名称:                    |
|             | screenshot-1.png     | 检测时间:                    |
|             | Default_Pile-004.tmu |                          |
|             | Default_Pile-003.tmu |                          |
|             | DefaultPile-002.tmu  | 桩号:                      |
|             | Default_Pile-001.tmu | 声测管数量:                   |
|             | Default_Pile.tmu     | 测试规范:                    |
|             | screenshot-19.png    | 移距(mm):                  |
|             | screenshot-18.png    |                          |
|             | screenshot-17.png    | - 孔深(m):                 |
|             | screenshot-16.png    | 孔径(mm):                  |
|             |                      | 数字滤波:                    |
| 上一页 1/1 下一页 | 上一页 1/3 下一页          |                          |
|             |                      | 删除工程 删除文件 拷刀工程 拷刀文件 开始分析 |
|             |                      |                          |

图4-5 文件管理界面

4.2.6 浏览波形、波列

打开文件后,点击【波列图】按钮,则波形显示区(左侧)中,会显示该点位置的波列 图所对应的波形。

在分析界面中,则可点击【曲线图】按钮,则波形显示区(左侧)中,会显示该点击位置 的所对应高度的波形。且可通过点击按钮【前测点】来浏览当前测点的前一个测点的波形,点 击按钮【后测点】来浏览当前测点的后一个测点的波形。

4.2.7 保存文件

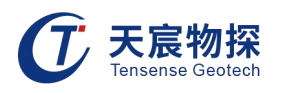

所有测点采样完毕,或者正式采样暂停时,可点击界面上的【结束采集】按钮,结束采 样。点击【结束采集】后,弹出如下所示对话框,询问是否保存。点击【是】,则保存数据, 点击【否】,则放弃保存数据。以进入正式采样时用户指定的路径和文件名保存文件。

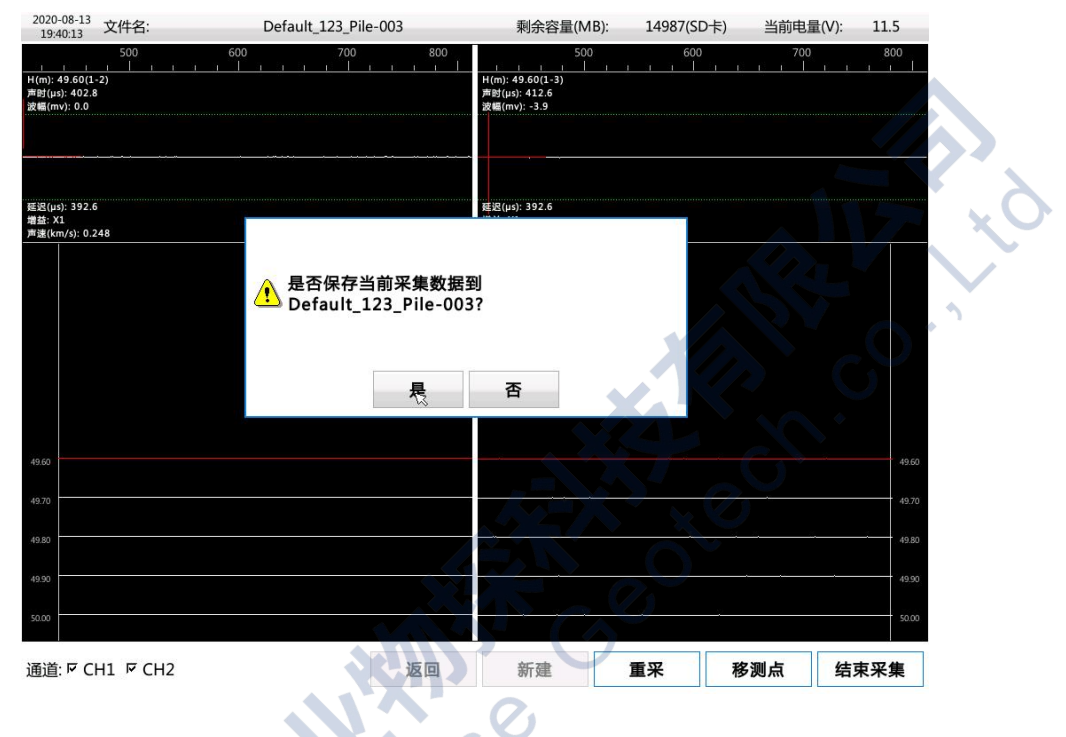

图4-6 保存文件界面

## 4.2.8 数据导出

, inus

现场测试完毕后,通过主机面板上的USB接口将数据导出来,插U盘或移动硬盘。在文件中 选择需要导出的工程或文件,点击导出,数据就导出了。然后可以交由分析软件分析。

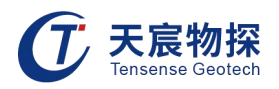

# 第五章 分析软件操作说明

## 5.1 程序简介

本分析软件主要用于对 TS-S1202声波测井仪进行检测的数据进行分析处理。提供对试验 数据的查询和编辑功能,提供报表打印、word 文档、Excel 表格输出功能。软件的运行环境 为 Windows 操作系统的普通计算机。若是 Win7 以上的操作系统,按照下面的步骤安装即可。

此程序在编程上强调了操作更灵活、界面更友好。在功能上给了用户更大的灵活性,主要 表现在如下几个方面:

1.显示状态设置:可以显示多条数据曲线,波列也可以采用多种模式,方便用户观察。
 同时可以采用数值放大和区间放大功能来显示波列。对处理的当前波形也可以在不同的区域显示,同时对波形进行放大和凸显。也可以对曲线进行高、低通滤波处理。

2. 打印版面设置:可以灵活选择波列、波速曲线、波速直方图等为打印内容,并可选择 输出的打印结果是否打印出每个位置的详细数据。同时也可以灵活设置打印的版面 · 可自定 义组合打印结果的表头栏目,可指定打印纸张四周预留的空白,指定每页输出数据的组数、每 组行数和每页的行数,指定打印份数,是否加入页码等。

3. 打印机设置 直接调用Windows的打印机设置功能。

4. 支持多种规范,根据不同规范计算相应的平均值,标准差,临界值等。

# 5.2 程序的安装与运行

#### 5.2.1 程序的安装

1. 在Windows平台上,在随仪器配置的U盘上找到声波分析软件 TS-SA12 Setup,在该程 序名称上双击鼠标左键,即可运行安装程序。此时出现如图5-1所示的安装窗体。

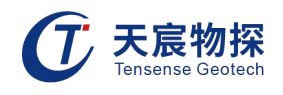

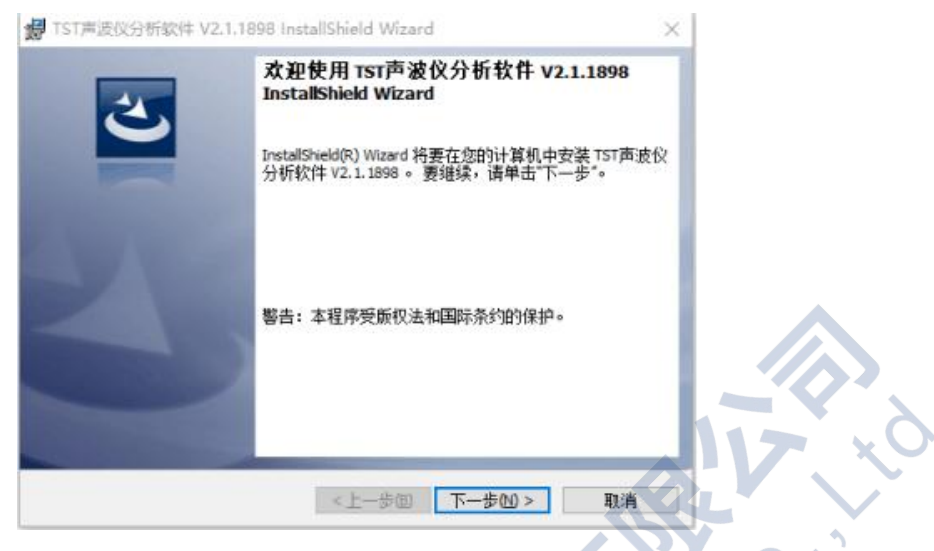

图5-1 开始安装界面

2. 鼠标单击"下一步"命令按钮,进入用户信息界面,如图5-2所示。

| 歸 TST声波仪分析软件 V2.1.1898 InstallShield Wizard X |
|-----------------------------------------------|
| 用户信息                                          |
| 请输入您的信息。                                      |
|                                               |
| 用户姓名(2):                                      |
| 0010202/07320                                 |
| 单位(2):                                        |
|                                               |
|                                               |
|                                               |
|                                               |
| Min S                                         |
|                                               |
|                                               |
| InstallShield                                 |
| <上一步(B) 下一步(N) 取消                             |
|                                               |
|                                               |
| 1 1 1 1 1 1 1 1 1 1 1 1 1 1 1 1 1 1 1         |
|                                               |
|                                               |

3. 鼠标单击"下一步"命令按钮,进入安装路径选择界面,如图 5-3所示。

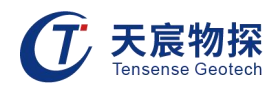

| 鍔 TST声波仪分析软件 V2.1.1898 InstallShield Wizard   | ×   |
|-----------------------------------------------|-----|
| 安装类型                                          |     |
| 选择最适合自己需要的安装类型。                               |     |
| 请选择一个安装类型。                                    | -   |
| ◎ 完整安装(0)                                     |     |
| 将安装所有的程序功能。(需要的磁盘空间最大)。                       |     |
| 〇 <b>自定义(5)</b> 选择要安装的程序功能和将要安装的位置。 建议高级用户使用。 |     |
| InstallShield                                 | 5.0 |
| < 上一步(2) 下一步(2) 取消                            |     |
| 图5.2 立壮败汉洪权甲五                                 | 01  |

图5-3 安装路径选择齐团

 选择好安装路径后,点击【完整安装】或者【自定义】即可始安装工作,直至弹出对 话框提示安装完成即可。

# 5.2.2 程序的运行

在桌面或菜单中点击快捷方式 TS-SA12, 即可使程序运行。而后进入程序的主操作窗体见 图5-4, 即可开始使用本程序进行数据分析。

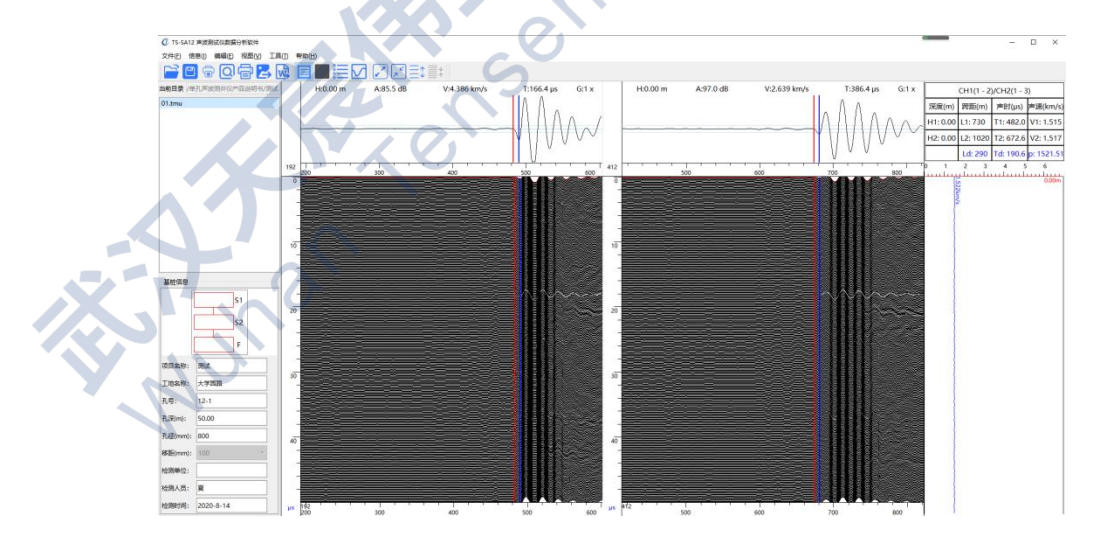

图5-4 分析软件主界面

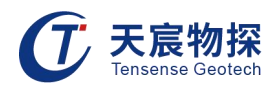

# 5.3 程序主操作窗体

该界面分为以下几个部分:菜单栏、状态栏、常用工具栏、检测信息区、波形区、波列区 和分析信息区。

## 5.3.1 菜单栏

文件

鼠标单击"文件"按钮进行文件的操作,其界面如图 5-5所示。

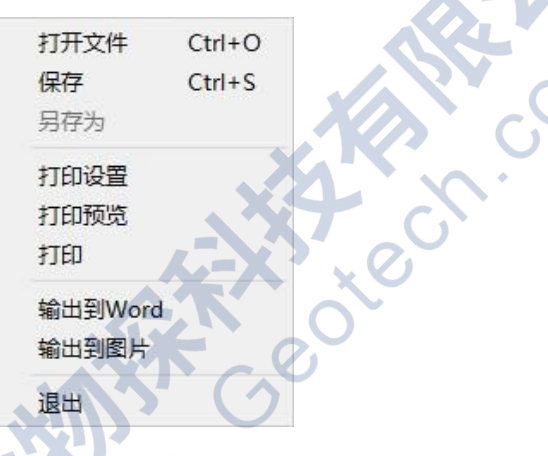

图5-5 文件菜单界面

各子菜单介绍如下:

1. 打开文件: 打开单个的原始测试文件, 文件格式后缀为 tmu。

2. 保存: 对分析的文件进行保存为判读文件。

3. 打印设置:进行页面设置、表头设置、输出项目的选择、曲线图的选择、桩截面图的设置等。如图5-6打印设置界面所示。

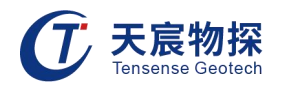

| <form></form>                                                                                                    | 面设置                                    | 输出项目         |               |                                               |
|----------------------------------------------------------------------------------------------------|----------------------------------------|--------------|---------------|-----------------------------------------------|
| <form></form>                                                                                                    | <b>〕</b>                               | ☑ 曲线图        | ☑ 波列图         |                                               |
|                                                                                                    | 9容: 字体大小: 7 日 打印页眉                     | ☑ 数据表        | ☑ 影像图         |                                               |
| <form></form>                                                                                                    |                                        | 曲线图选项        |               |                                               |
| · E 性 检测 经 档       · · · · · · · · · · · · · · · · · · ·                                                                                                    | 示题                                     | ☑ 速度曲线       | ☑ 显示缺陷        |                                               |
| w   W   W <th>9容: 基桩检测报告 字体大小: 15 ▼ 2 打印标题</th> <th>☑ 幅度曲线</th> <th>✓ 检测深度</th> <th></th>                                                                                                    | 9容: 基桩检测报告 字体大小: 15 ▼ 2 打印标题           | ☑ 幅度曲线       | ✓ 检测深度        |                                               |
| www       · · · · · · · · · · · · · · · · · · ·                                                                                                    | <b>≠</b> %                             | ✓ PSD曲线      | PSD表头         |                                               |
| Image: Image: Image                             |                                        | □ 频率曲线       |               |                                               |
| · · · · · · · · · · · · · · · · · · ·                                                                                                    |                                        | 数据表选项        |               |                                               |
| □       □       □       □       □       □       □       □       □       □       □       □       □       □       □       □       □       □       □       □       □       □       □       □       □       □       □       □       □       □       □       □       □       □       □       □       □       □       □       □       □       □       □       □       □       □       □       □       □       □       □       □       □       □       □       □       □       □       □       □       □       □       □       □       □       □       □       □       □       □       □       □       □       □       □       □       □       □       □       □       □       □       □       □       □       □       □       □       □       □       □       □       □       □       □       □       □       □       □       □       □       □       □       □       □       □       □       □       □       □       □       □       □       □       □       □       □       □       □                                                                                                          |                                        | ☑ 统计表        | ☑ 频率          |                                               |
| Average     ● Pit     ● Pit                                                                                                    |                                        | ☑波幅          | PSD           | 则参数信白                                         |
| here:          • ext.vf:           GH         Impute           GDDE         Impute:           GDDE         Impute:           GDE         Impute:           GDE         Impute:           GDE         Impute:           GDE         Impute:                                                                                                    | A DA                                   | ☑ 声速         | ☑声时           | AT STATE                                      |
| AFF       STATE:       ME       ME       YEBER:       ME       YEBER:       YEBER:       YEBER                                                                                                    | 9容: 字体大小: 7 日印页脚                       | 显示方式         | 11            | 印到word                                        |
| 新加速     新加速     新加速     新加速     新加速     新加速     新加速     新加速 <ul> <li>             近辺距:</li> </ul> 20 • • • • • • • • • • • • •                                                                                                    | 页码                                     | 显示方式: 整桩显    | 示 * 剖面: 全剖面 * | 印列图片                                          |
| with and a state of a state of a stat               | ¥-P                                    | 截面信息         |               |                                               |
| Diade                                                                                                    | ±1.: 11100的                            | 桩型: 圆桩       |               | 丁印预览                                          |
| Exb距: 20: TAXE: 20: TXDE: 20: TXDE: 20: FXDE: 20: FXD: 20: FXD | 页边距                                    | 测管数量:        |               | \$TEN                                         |
| 图5-6 打印设置界面<br>和字体大小;                                                                                                    | この時、20 合 右边語: 20 合 ト边語: 20 合 下边語: 20 合 | 偏移角度: 0.0    |               | unter and and and and and and and and and and |
| 图5-6 打印设置界面                                                                                                    | LASPE. LO Y LASPE. LO Y TARE, LO Y     | 管符类型: 1-2-3- |               | 退出                                            |
| 图5-6 打印设置界面                                                                                                    |                                        |              |               | 5                                             |
| 图5-6 打印设置界面                                                                                                    |                                        |              |               |                                               |
| 图5-6 打印设置界面                                                                                                    |                                        |              |               |                                               |
| 河字体大小;                                                                                                    | 图5-6 打印                                | 设置界面         |               |                                               |
| 河字体大小;                                                                                                    |                                        |              |               |                                               |
| 如字体大小;                                                                                                    |                                        |              | XU            |                                               |
| 和字体大小;                                                                                                    |                                        |              |               |                                               |
|                                                                                                    |                                        |              | 0             |                                               |
|                                                                                                    | 间字体士小.                                 |              | ,0            |                                               |
|                                                                                                    | 河字体大小;                                 |              | 201           |                                               |
|                                                                                                    | 如字体大小;                                 | K C          | SOL           |                                               |

# 图5-6 打印设置界面

## 标题

可修改标题内容和字体大小;

#### 页边距

可修改上下左右的页边距值;

#### 输出项目

可选择输出曲线图、波列图、数据表和影像图;

## 检测参数信息

可查看检测参数信息,进入检测信息界面后可修改工程信息的参数,如图5-7检测参数信息所

示。

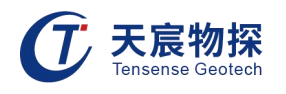

| 工程信息                                |        |                       | 采样信息             |                                                                          |                           | 桩基信息                 |                  |     |
|-------------------------------------|--------|-----------------------|------------------|--------------------------------------------------------------------------|---------------------------|----------------------|------------------|-----|
| 页目名称:                               | 测试     |                       | 系统间隔(µs):        | 0.2                                                                      |                           | 移距(mm):              | 100              |     |
| L地名称:                               | 大学园路   |                       | 发射电压:            | 低压                                                                       |                           | 孔深(m):               | 50               |     |
| <del>化号</del> :                     | 12-1   |                       | 采样点数:            | 2048                                                                     |                           | 孔径(mm):              | 800              |     |
| 金测单位:                               | 武汉天辰   |                       | 发射脉宽(µs):        | 10                                                                       |                           |                      |                  |     |
| 金测人员:                               | 夏      |                       |                  |                                                                          | 12 (S. 1                  |                      |                  |     |
| 通道信息                                |        |                       |                  | ⊻」較子認認                                                                   | Ę                         |                      |                  |     |
| 通道信息                                | 名<br>称 | 间距(mm)                | 增益               | ⊠                                                                        | 。<br>高通                   | 低通                   | 校零(µ             | is) |
| 通道信息<br>通道 剖面<br>CH1 1-2            | 名称     | 间距(mm)<br>] 730       | 增益<br>1 x        | ☑ 氨子滤波<br>延时(µs)<br>182.2                                                | ē<br>高通<br>60KHz          | 低通<br>10KHz          | 校零(µ             | (21 |
| 通道信息<br>通道 剖面<br>CH1 1-2<br>CH2 1-3 | 名称     | 间距(mm)<br>730<br>1020 | 增益<br>1 x<br>1 x | <ul> <li>型 裂子滤波</li> <li>延时(µs)</li> <li>182.2</li> <li>402.2</li> </ul> | 章<br>高通<br>60KHz<br>60KHz | 低通<br>10KHz<br>10KHz | 校零(µ<br>10<br>10 | IS) |

1. 打印预览: 打印或输出之前, 查看页面设置的内容和分析的结果是否满足要求。

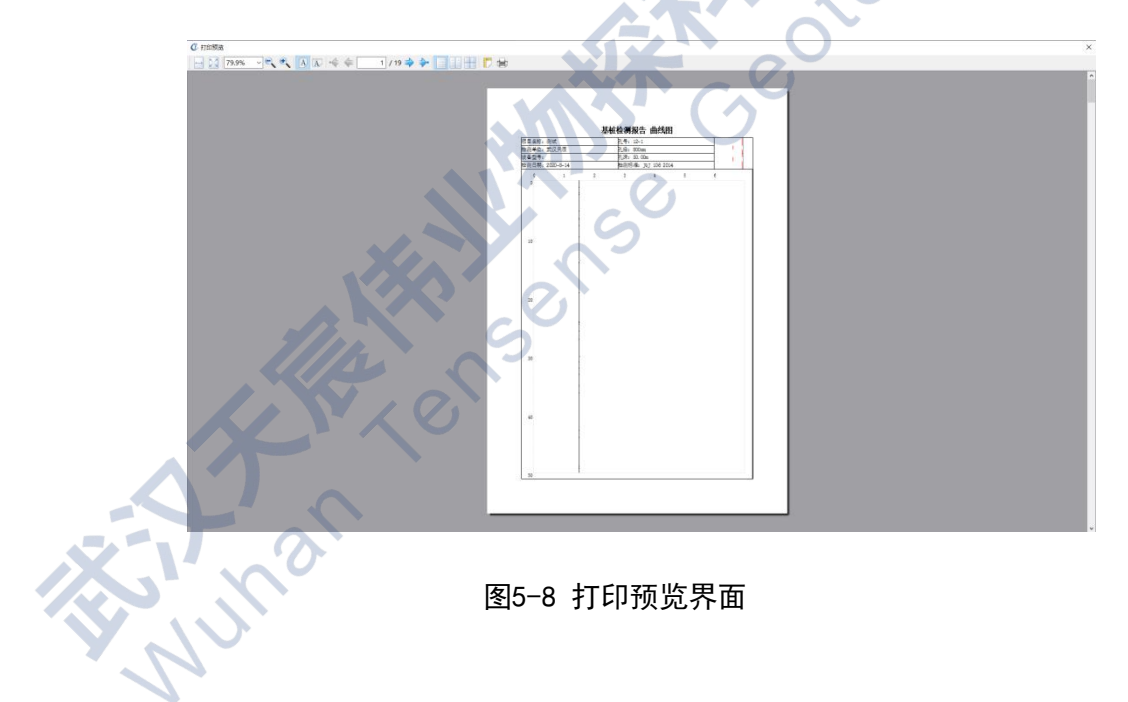

2. 打印:进行打印机的选择、打印范围和打印份数的选择。可以导出为WPS PDF文件。

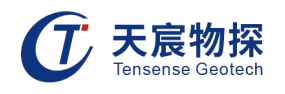

Nuhar

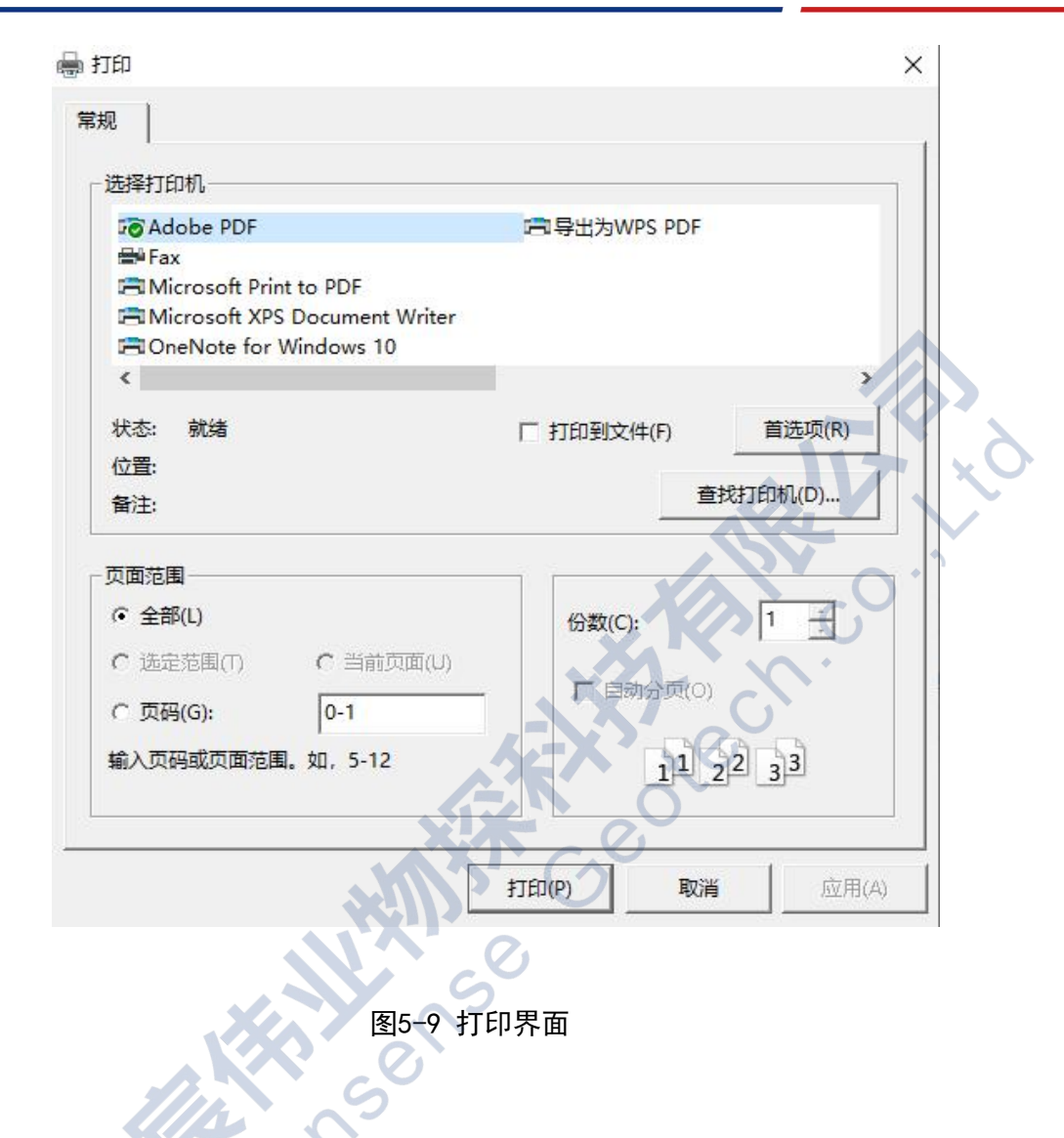

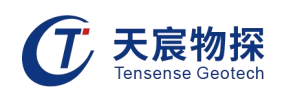

| 项目名称: 测 | 刂试                                    |                | 孔号: 12-     | 1           |     |          | + |
|---------|---------------------------------------|----------------|-------------|-------------|-----|----------|---|
| 检测单位: 武 | 议天辰                                   |                | 孔径: 800     | mm          |     |          |   |
| 设备型号:   |                                       |                | 孔深: 50.     | 0 Om        | -   |          |   |
| 检测日期:2  | 020-8-14                              |                | 检测标准:       | JGJ_106_201 | 4   |          |   |
| 0       | 1                                     | 2              | 3           | 4           | 5   | 6        |   |
| 0       | · · · · · · · · · · · · · · · · · · · | <u>r 1 3 4</u> |             | <del></del> |     |          |   |
| 3.0     |                                       |                |             |             |     |          |   |
|         | ł                                     |                |             |             |     |          |   |
|         |                                       |                |             |             |     |          |   |
|         | 1                                     |                |             |             |     |          |   |
|         | {                                     |                |             |             |     |          | X |
|         | 1                                     |                |             |             |     |          |   |
|         |                                       |                |             |             |     |          | Y |
| 10      | 1                                     |                |             |             |     |          |   |
|         | }                                     |                |             |             |     |          |   |
|         | 1                                     |                |             |             |     | <b>O</b> |   |
|         | }                                     |                |             |             |     | $\sim$   |   |
|         | }                                     |                |             |             |     |          |   |
| -       | \$                                    |                |             |             |     | )        |   |
|         | 1                                     |                |             | <b>A-X</b>  | x   |          |   |
|         | 4                                     |                |             |             |     |          |   |
|         | 1                                     |                |             |             | , U |          |   |
| 20      |                                       |                |             |             | 9   |          |   |
|         | 1                                     |                |             | 5 ()        |     |          |   |
|         | 1                                     |                | <b>SGUD</b> |             |     |          |   |
| 3       |                                       |                |             | 0.          |     |          |   |
|         | 1                                     |                |             | <b>V</b>    |     |          |   |
| 1       | 1                                     |                |             | )           |     |          |   |
|         |                                       |                |             |             |     |          |   |
|         |                                       |                |             |             |     |          |   |
|         |                                       |                | S           |             |     |          |   |
| 30      |                                       |                |             |             |     |          |   |
|         |                                       | 10             |             |             |     |          |   |
|         |                                       |                |             |             |     |          |   |
|         |                                       |                |             |             |     |          |   |
|         |                                       |                |             |             |     |          |   |
|         |                                       |                |             |             |     |          |   |
|         | 0                                     |                |             |             |     |          |   |
|         | N.                                    |                |             |             |     |          |   |
| 40      | $\mathbf{N}$                          |                |             |             |     |          |   |
|         | ~                                     |                |             |             |     |          |   |
|         |                                       |                |             |             |     |          |   |
|         |                                       |                |             |             |     |          |   |
|         |                                       |                |             |             |     |          |   |
| -       | ł                                     |                |             |             |     |          |   |
|         | 1                                     |                |             |             |     |          |   |
|         | 1                                     |                |             |             |     |          |   |
|         | 1                                     |                |             |             |     |          |   |
| 50      | 10205                                 |                |             |             |     |          |   |

# 基桩检测报告 曲线图

图5-10 PDF格式曲线图报告

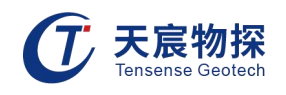

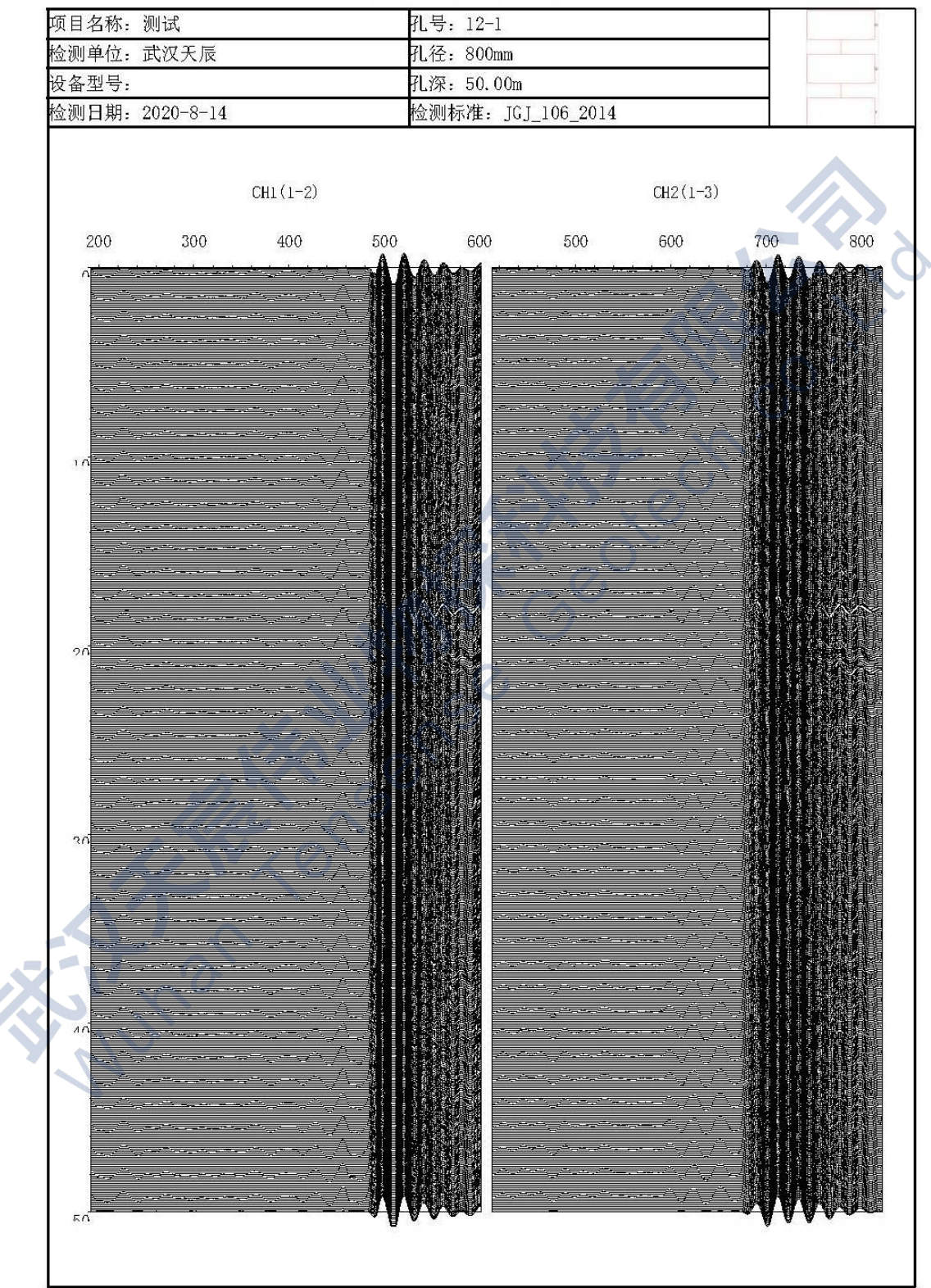

# 基桩检测报告 波列图

图5-11 PDF格式波列图报告

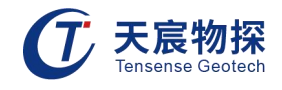

| 基桩检测报告 | 数据表 |
|--------|-----|
|--------|-----|

| 项目名称: 测   | 试          | f          | 1号: 12-1        |            |            | -            |
|-----------|------------|------------|-----------------|------------|------------|--------------|
| 检测单位:武    | 汉夭辰        | 7          | 七径: 800mm       |            |            |              |
| 设备型号:     |            | न          | 七深: 50.00m      |            |            |              |
| 检测日期: 20: | 20-8-14    | ħ          | 金测标准: JGJ       | 106 2014   |            |              |
|           |            | СН         | 1: 1-2 / CH2: 1 | L-3        |            |              |
| 深度<br>(m) | L1<br>(mm) | T1<br>(µs) | L2<br>(mm)      | T2<br>(µs) | Td<br>(µs) | ¥p<br>(km∕s) |
| 0.00      | 730        | 482.0      | 1020            | 672.6      | 190. 6     | 1. 522       |
| 0.10      | 730        | 482.6      | 1020            | 672.6      | 190. 0     | 1. 526       |
| 0.20      | 730        | 482.4      | 1020            | 672.6      | 190. 2     | 1. 525       |
| 0.30      | 730        | 482.2      | 1020            | 672.6      | 190. 4     | 1. 523       |
| 0.40      | 730        | 481.8      | 1020            | 672.6      | 190. 8     | 1. 520       |
| 0. 50     | 730        | 482.4      | 1020            | 672.6      | 190. 2     | 1. 525       |
| 0.60      | 730        | 482.0      | 1020            | 672.6      | 190. 6     | 1. 522       |
| 0.70      | 730        | 482.0      | 1020            | 672.6      | 190. 6     | 1. 522       |
| 0.80      | 730        | 482.6      | 1020            | 672.6      | 190. 0     | 1. 526       |
| 0.90      | 730        | 482.2      | 1020            | 672.6      | 190. 4     | 1. 523       |
| 1.00      | 730        | 481.8      | 1020            | 672.6      | 190. 8     | 1. 520       |
| 1.10      | 730        | 482.0      | 1020            | 673.6      | 191.6      | 1.514        |
| 1.20      | 730        | 483.6      | 1020            | 672.6      | 189. 0     | 1. 534       |
| 1.30      | 730        | 483.2      | 1020            | 673.8      | 190. 6     | 1. 522       |
| 1. 40     | 730        | 483.0      | 1020            | 672.6      | 189.6      | 1. 530       |
| 1. 50     | 730        | 482.2      | 1020            | 672.6      | 190. 4     | 1. 523       |
| 1. 60     | 730        | 482.0      | 1020            | 673.2      | 191. 2     | 1. 517       |
| 1. 70     | 730        | 483.0      | 1020            | 672.4      | 189.4      | 1, 531       |
| 1.80      | 730        | 482.2      | 1020            | 672.6      | 190. 4     | 1, 523       |
| 1. 90     | 730        | 482.0      | 1020            | 672.4      | 190. 4     | 1. 523       |
| 2. 00     | 730        | 483.0      | 1020            | 672.6      | 189. 6     | 1. 530       |
| 2.10      | 730        | 482.0      | 1020            | 673.2      | 191. 2     | 1, 517       |
| 2. 20     | 730        | 482.6      | 1020            | 672.8      | 190. 2     | 1. 525       |
| 2.30      | 730        | 482.0      | 1020            | 673.0      | 191. 0     | 1, 518       |
| 2. 40     | 730        | 482.4      | 1020            | 672.8      | 190. 4     | 1. 523       |
| 2. 50     | 730        | 482.4      | 1020            | 672.6      | 190. 2     | 1. 525       |
| 2.60      | 730        | 482.6      | 1020            | 672.8      | 190. 2     | 1. 525       |
| 2.70      | 730        | 482.0      | 1020            | 672.6      | 190. 6     | 1. 522       |
| 2.80      | 730        | 482.0      | 1020            | 672.4      | 190. 4     | 1, 523       |
| 2.90      | 730        | 482.8      | 1020            | 672.8      | 190. 0     | 1. 526       |
| 3.00      | 730        | 482.4      | 1020            | 672.4      | 190. 0     | 1. 526       |

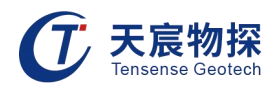

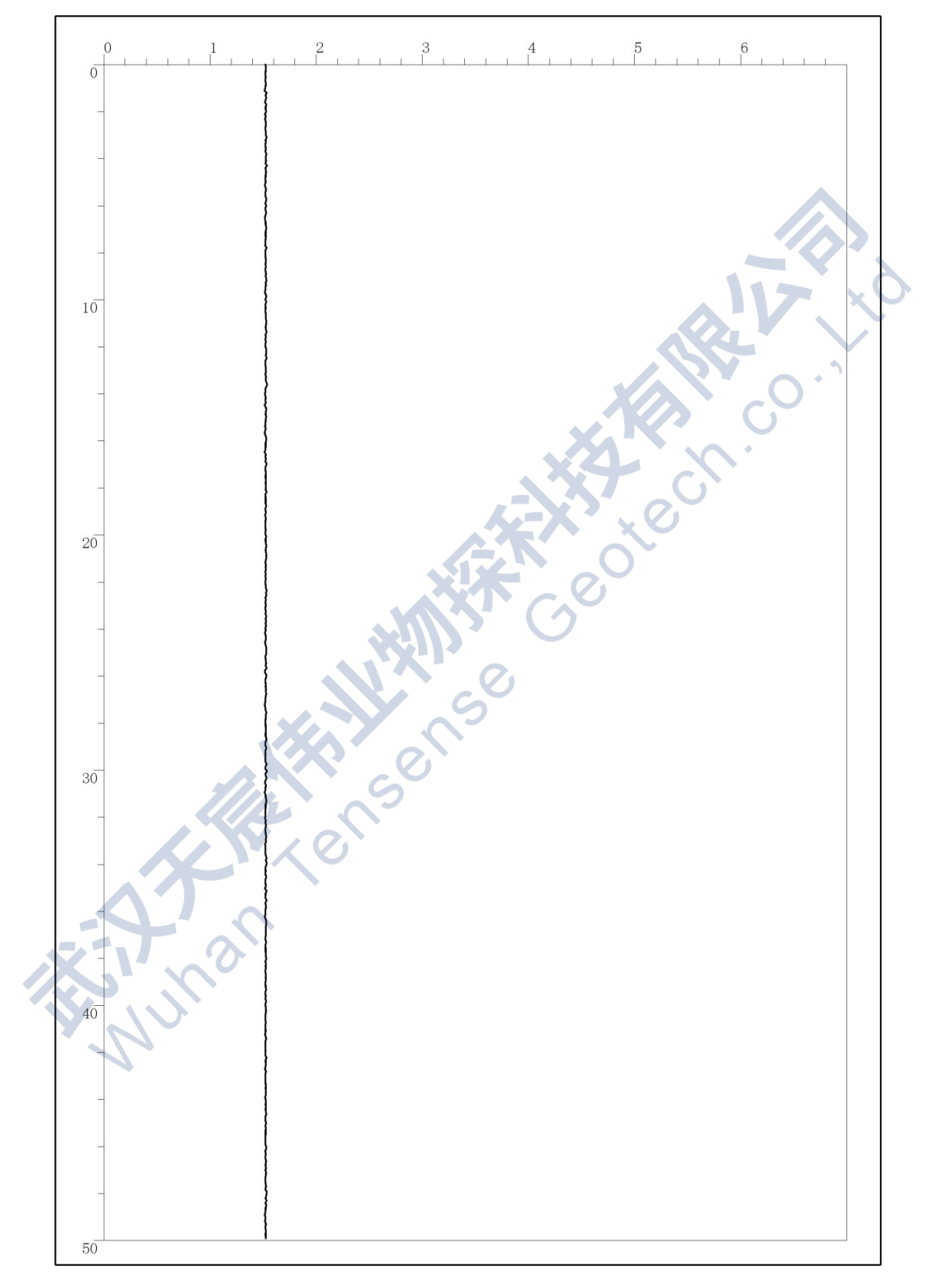

# 3. 输出到word: 根据打印设置中的输出项目内容, 输出Word版的报告格式。

图5-13 word格式曲线图报告

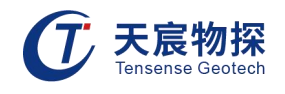

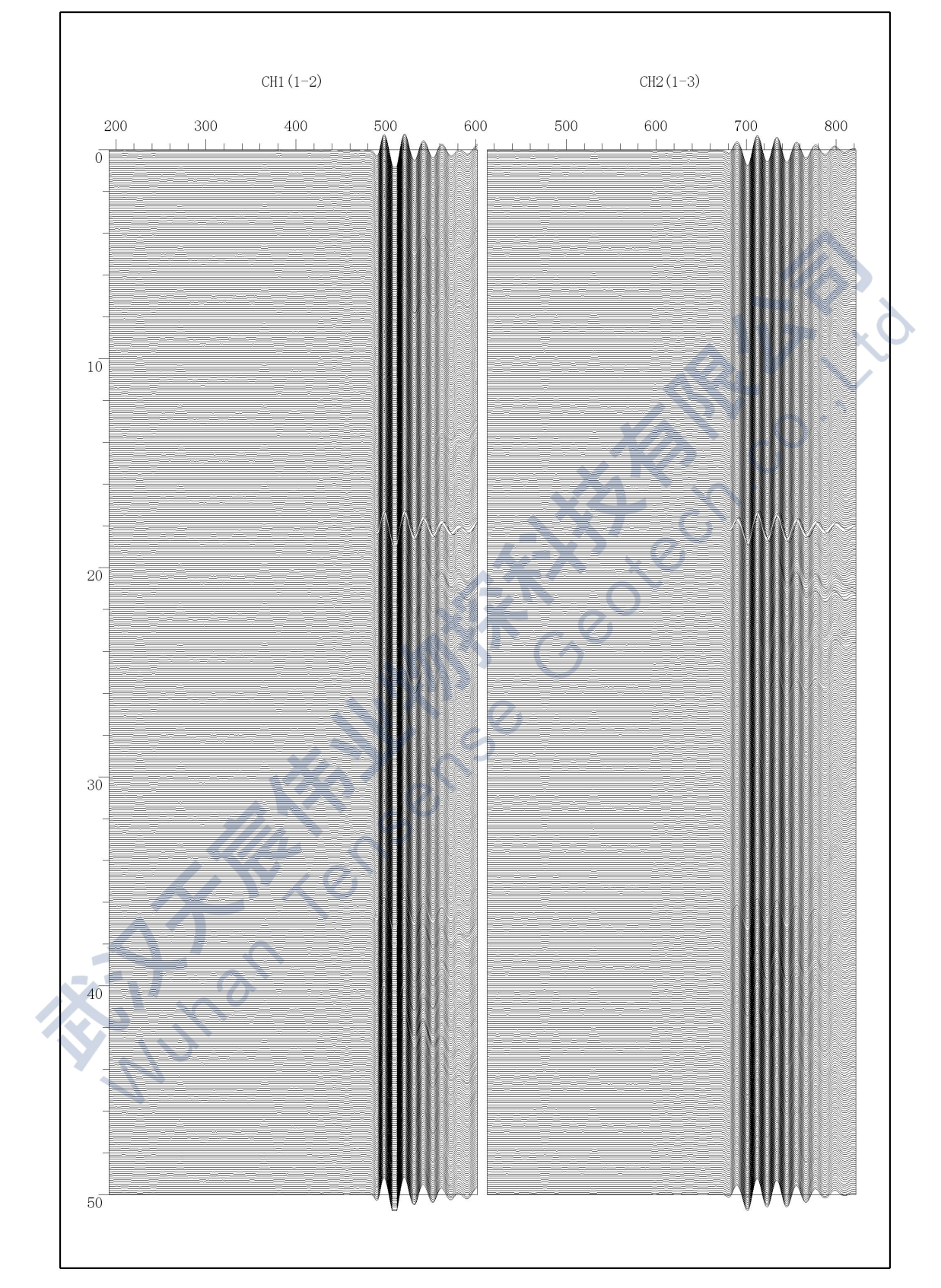

图5-14 word格式波列图报告

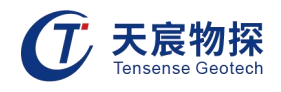

|           |            | CH         | H1: 1-2 / CH2: 1 | -3         |            |              |   |
|-----------|------------|------------|------------------|------------|------------|--------------|---|
| 深度<br>(m) | L1<br>(mm) | T1<br>(µs) | L2<br>(mm)       | T2<br>(µs) | Td<br>(µs) | Vp<br>(km/s) |   |
| 0.00      | 730        | 482.0      | 1020             | 672.6      | 190.6      | 1.522        |   |
| 0.10      | 730        | 482.6      | 1020             | 672.6      | 190.0      | 1.526        |   |
| 0.20      | 730        | 482.4      | 1020             | 672.6      | 190.2      | 1.525        |   |
| 0.30      | 730        | 482.2      | 1020             | 672.6      | 190.4      | 1.523        |   |
| 0.40      | 730        | 481.8      | 1020             | 672.6      | 190. 8     | 1.520        |   |
| 0.50      | 730        | 482.4      | 1020             | 672.6      | 190.2      | 1.525        |   |
| 0.60      | 730        | 482.0      | 1020             | 672.6      | 190.6      | 1. 522       |   |
| 0.70      | 730        | 482.0      | 1020             | 672.6      | 190.6      | 1. 522       |   |
| 0.80      | 730        | 482.6      | 1020             | 672.6      | 190.0      | 1. 526       |   |
| 0.90      | 730        | 482.2      | 1020             | 672.6      | 190. 4     | 1. 523       |   |
| 1.00      | 730        | 481.8      | 1020             | 672.6      | 190. 8     | 1. 520       |   |
| 1.10      | 730        | 482.0      | 1020             | 673.6      | 191. 6     | 1. 514       |   |
| 1.20      | 730        | 483.6      | 1020             | 672.6      | 189. 0     | 1. 534       |   |
| 1.30      | 730        | 483. 2     | 1020             | 673.8      | 190. 6     | 1. 522       | 7 |
| 1.40      | 730        | 483.0      | 1020             | 672.6      | 189.6      | 1.530        |   |
| 1.50      | 730        | 482.2      | 1020             | 672.6      | 190. 4     | 1. 523       |   |
| 1.60      | 730        | 482.0      | 1020             | 673. 2     | 191. 2     | 1.517        |   |
| 1.70      | 730        | 483.0      | 1020             | 672.4      | 189. 4     | 1.531        |   |
| 1.80      | 730        | 482.2      | 1020             | 672.6      | 190. 4     | 1.523        |   |
| 1.90      | 730        | 482.0      | 1020             | 672.4      | 190. 4     | 1.523        |   |
| 2.00      | 730        | 483.0      | 1020             | 672.6      | 189.6      | 1.530        |   |
| 2.10      | 730        | 482.0      | 1020             | 673.2      | 191.2      | 1.517        |   |
| 2.20      | 730        | 482.6      | 1020             | 672. 8     | 190. 2     | 1.525        |   |
| 2.30      | 730        | 482.0      | 1020             | 673.0      | 191.0      | 1.518        |   |
| 2.40      | 730        | 482.4      | 1020             | 672.8      | 190. 4     | 1.523        |   |
| 2.50      | 730        | 482.4      | 1020             | 672.6      | 190.2      | 1.525        |   |
| 2.60      | 730        | 482.6      | 1020             | 672. 8     | 190. 2     | 1.525        |   |
| 2.70      | 730        | 482.0      | 1020             | 672.6      | 190.6      | 1.522        |   |
| 2.80      | 730        | 482. 0     | 1020             | 672.4      | 190. 4     | 1. 523       |   |
| 2.90      | 730        | 482. 8     | 1020             | 672. 8     | 190.0      | 1.526        |   |
| 3.00      | 730        | 482.4      | 1020             | 672.4      | 190. 0     | 1. 526       |   |
| 3.10      | 730        | 483. 4     | 1020             | 672.6      | 189. 2     | 1.533        |   |
| 3. 20     | 730        | 482.4      | 1020             | 672.8      | 190. 4     | 1. 523       |   |
| 3. 30     | 730        | 482.4      | 1020             | 672.6      | 190. 2     | 1. 525       |   |
| 3. 40     | 730        | 482.0      | 1020             | 672.8      | 190.8      | 1.520        |   |
| 3. 50     | -730       | 482.2      | 1020             | 672.6      | 190. 4     | 1. 523       |   |
| 3. 60     | 730        | 482.4      | 1020             | 672.6      | 190. 2     | 1.525        |   |
| 3.70      | 730        | 482.8      | 1020             | 673.4      | 190.6      | 1.522        |   |
| 3.80      | 730        | 483.0      | 1020             | 672.4      | 189.4      | 1.531        |   |
| 3. 90     | 730        | 482.4      | 1020             | 672.4      | 190.0      | 1. 526       | 1 |
| 4. 00     | 730        | 482.4      | 1020             | 672.6      | 190. 2     | 1. 525       | 1 |
| 4.10      | 730        | 482.6      | 1020             | 672.4      | 189.8      | 1. 528       | 1 |
| 4.20      | 730        | 482.0      | 1020             | 672.6      | 190.6      | 1.522        |   |
| 4.30      | 730        | 483. 8     | 1020             | 672.6      | 188. 8     | 1. 536       |   |
| 4.40      | 730        | 482. 4     | 1020             | 673.0      | 190.6      | 1. 522       |   |
| 4. 50     | 730        | 482. 6     | 1020             | 672.6      | 190.0      | 1. 526       |   |
| 4.60      | 730        | 482. 8     | 1020             | 672.6      | 189. 8     | 1. 528       |   |
| 4.70      | 730        | 482.0      | 1020             | 672.4      | 190.4      | 1.523        |   |

图5-15 word格式数据表报告

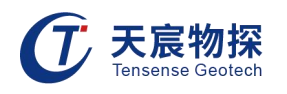

# 4. 输出到图片:根据打印设置中的输出项目内容,输出png图片的报告格式。

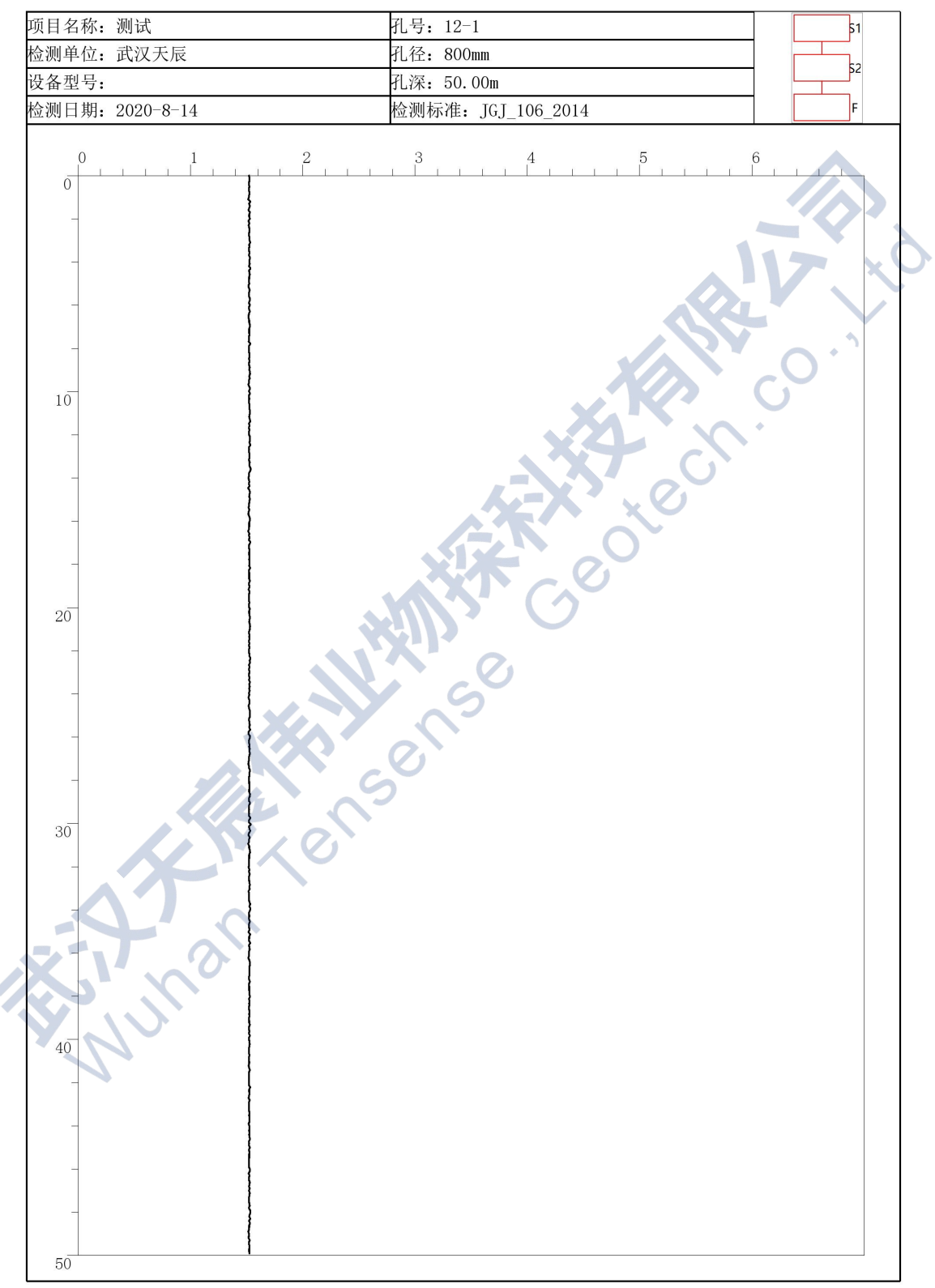

# 基桩检测报告 曲线图

图5-16 图片格式曲线图报告

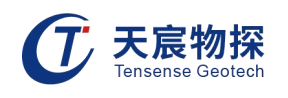

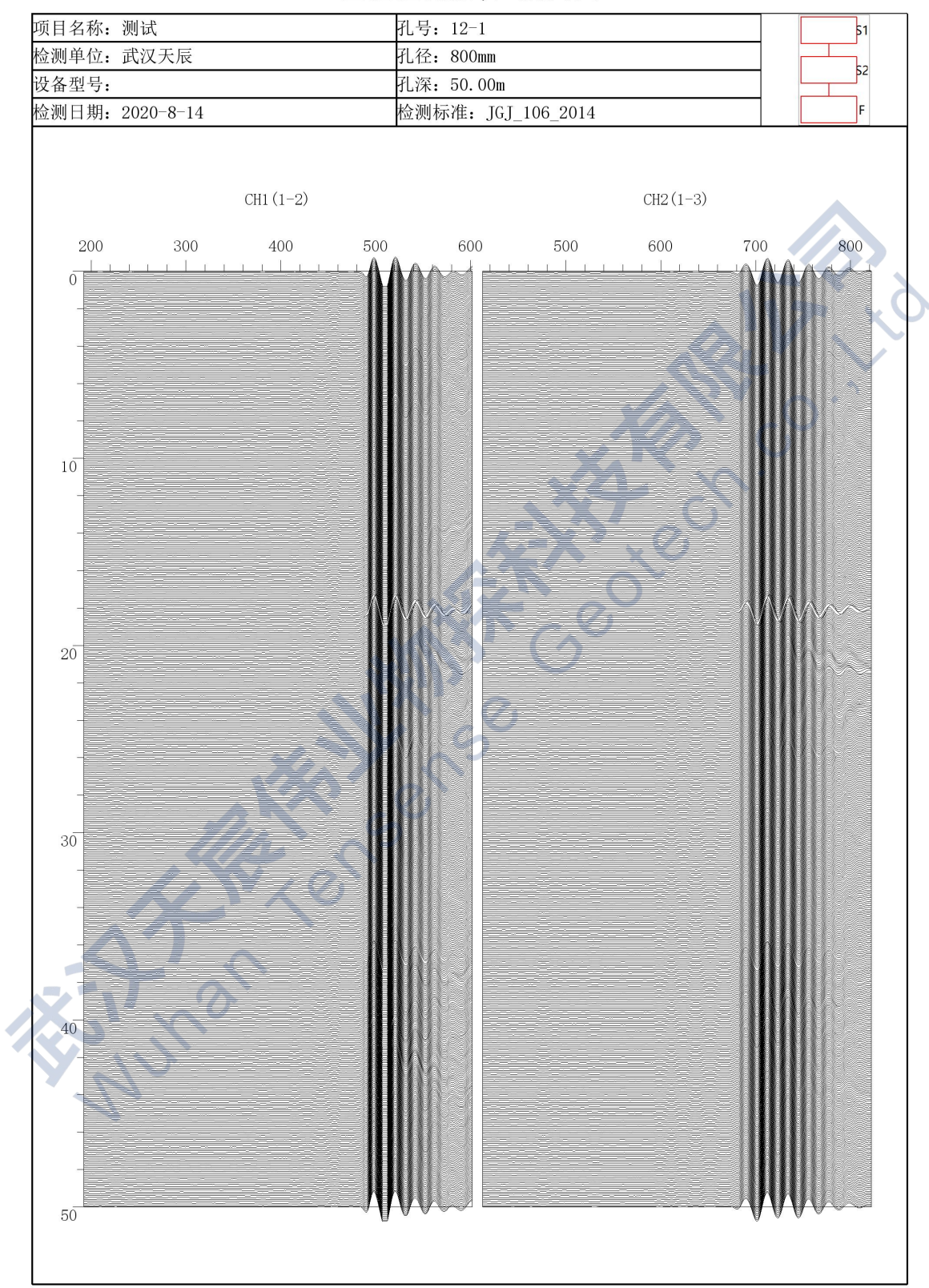

# 基桩检测报告 波列图

图5-17 图片格式波列图报告

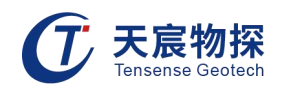

# 基桩检测报告 数据表

| 项目名称:测试<br>检测单位:武汉天辰<br>设备型号: |        |                 | 孔号: 12-1<br>孔径: 800mm<br>孔深: 50.00m |        |          | 51     |  |
|-------------------------------|--------|-----------------|-------------------------------------|--------|----------|--------|--|
|                               |        |                 |                                     |        |          |        |  |
|                               |        |                 |                                     |        |          | 52     |  |
| 检测日期: 202                     | 0-8-14 | 木               | 检测标准: JGJ 106 2014                  |        |          | F      |  |
|                               |        | CH              | H1: 1-2 / CH2: 1                    | -3     | I        |        |  |
| 深度                            | L1     | T1              | L2                                  | T2     | Td       | Vp     |  |
| (m)                           | (mm)   | $(\mu_{\rm S})$ | (mm)                                | (µs)   | (µs)     | (km/s) |  |
| 0.00                          | 730    | 482.0           | 1020                                | 672.6  | 190. 6   | 1.522  |  |
| 0.10                          | 730    | 482.6           | 1020                                | 672.6  | 190. 0   | 1.526  |  |
| 0.20                          | 730    | 482.4           | 1020                                | 672.6  | 190. 2   | 1. 525 |  |
| 0.30                          | 730    | 482.2           | 1020                                | 672.6  | 190. 4   | 1.523  |  |
| 0.40                          | 730    | 481.8           | 1020                                | 672.6  | 190. 8   | 1. 520 |  |
| 0.50                          | 730    | 482.4           | 1020                                | 672.6  | 190. 2   | 1.525  |  |
| 0.60                          | 730    | 482.0           | 1020                                | 672.6  | 190. 6   | 1.522  |  |
| 0.70                          | 730    | 482.0           | 1020                                | 672.6  | 190. 6   | 1.522  |  |
| 0.80                          | 730    | 482.6           | 1020                                | 672.6  | 190.0    | 1. 526 |  |
| 0.90                          | 730    | 482.2           | 1020                                | 672. 6 | 190. 4   | 1. 523 |  |
| 1.00                          | 730    | 481.8           | 1020                                | 672. 6 | 190. 8   | 1.520  |  |
| 1.10                          | 730    | 482.0           | 1020                                | 673. 6 | 191.6    | 1.514  |  |
| 1.20                          | 730    | 483.6           | 1020 🚬 🗖                            | 672.6  | 189. 0   | 1.534  |  |
| 1.30                          | 730    | 483. 2          | 1020                                | 673. 8 | 🥏 190. 6 | 1.522  |  |
| 1.40                          | 730    | 483.0           | 1020                                | 672. 6 | 189.6    | 1.530  |  |
| 1.50                          | 730    | 482.2           | 1020                                | 672.6  | 190. 4   | 1. 523 |  |
| 1.60                          | 730    | 482.0           | 1020                                | 673.2  | 191.2    | 1.517  |  |
| 1.70                          | 730    | 483. 0          | 1020                                | 672.4  | 189.4    | 1.531  |  |
| 1.80                          | 730    | 482. 2          | 1020                                | 672. 6 | 190. 4   | 1.523  |  |
| 1.90                          | 730    | 482. 0          | 1020                                | 672.4  | 190. 4   | 1.523  |  |
| 2.00                          | 730    | 483. 0          | 1020                                | 672.6  | 189.6    | 1.530  |  |
| 2.10                          | 730    | 482. 0          | 1020                                | 673.2  | 191.2    | 1.517  |  |
| 2.20                          | 730    | 482.6           | 1020                                | 672. 8 | 190. 2   | 1.525  |  |
| 2.30                          | 730    | 482.0           | 1020                                | 673.0  | 191.0    | 1.518  |  |
| 2.40                          | 730    | 482. 4          | 1020                                | 672.8  | 190. 4   | 1.523  |  |
| 2.50                          | 730    | 482.4           | 1020                                | 672.6  | 190. 2   | 1.525  |  |
| 2.60                          | 730    | 482.6           | 1020                                | 672.8  | 190. 2   | 1.525  |  |
| 2.70                          | 730    | 482.0           | 1020                                | 672.6  | 190. 6   | 1.522  |  |
| 2,80                          | 730    | 482.0           | 1020                                | 672.4  | 190. 4   | 1.523  |  |
| 2.90                          | 730    | 482.8           | 1020                                | 672.8  | 190. 0   | 1.526  |  |
| 3.00                          | 730    | 482.4           | 1020                                | 672.4  | 190. 0   | 1.526  |  |
| 3.10                          | 730    | 483.4           | 1020                                | 672.6  | 189.2    | 1.533  |  |
| 3. 20                         | 730    | 482.4           | 1020                                | 672.8  | 190. 4   | 1.523  |  |
| 3. 30                         | 730    | 482.4           | 1020                                | 672.6  | 190. 2   | 1.525  |  |
| 3.40                          | 730    | 482.0           | 1020                                | 672.8  | 190.8    | 1.520  |  |
| 3. 50                         | 730    | 482.2           | 1020                                | 672.6  | 190. 4   | 1.523  |  |
| 3.60                          | 730    | 482.4           | 1020                                | 672.6  | 190. 2   | 1.525  |  |
| 3.70                          | 730    | 482.8           | 1020                                | 673.4  | 190. 6   | 1.522  |  |
| 3.80                          | 730    | 483.0           | 1020                                | 672.4  | 189.4    | 1.531  |  |
| 3.90                          | 730    | 482.4           | 1020                                | 672.4  | 190.0    | 1.526  |  |
| 4.00                          | 730    | 482.4           | 1020                                | 672.6  | 190. 2   | 1.525  |  |
| 4.10                          | 730    | 482.6           | 1020                                | 672.4  | 189.8    | 1.528  |  |

# 图5-18 图片格式数据表报告

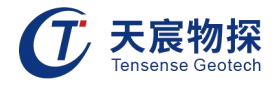

## 5. 退出:退出本分析软件程序。

# 信息

此菜单的功能主要对检测参数的查看。菜单界面如图 5-19所示, 子菜单介绍如下:

| T                | 参数信息                |                        |                        |                |                |                                                                                           | 7                | × |
|------------------|---------------------|------------------------|------------------------|----------------|----------------|-------------------------------------------------------------------------------------------|------------------|---|
| 上在               | 信息                  |                        | 米 样 信息                 | -              |                | <u> </u> <u> </u> <u> </u> <u> </u> <u> </u> <u> </u> <u> </u> <u> </u> <u> </u> <u> </u> |                  |   |
| 项目名              | 3称:测试               | ł.                     | 系统间隔(µs):              | 0.2            |                | 移距(mm):                                                                                   | 100              |   |
| 工地名              | 3称: 大学              | 园路                     | 发射电压:                  | 低压             |                | 孔深(m):                                                                                    | 50               |   |
| 孔号:              | 12-1                |                        | 采样点数:                  | 2048           |                | 孔径(mm): [                                                                                 | 800              |   |
| 检测单              | 单位: 武汉              | 天辰                     | 发射脉宽(µs):              | 10             |                |                                                                                           |                  | 5 |
| 检测)              | 、员: 夏               |                        |                        | ☑ 数字滤波         | ξ              | XIA                                                                                       | N <sub>2</sub> O |   |
| <b>涌</b> 治       | 告白                  |                        |                        |                |                | XK                                                                                        |                  |   |
|                  | 山西夕復                | 间距(mm)                 | 增益                     | 延时(µs)         | 高通             | 低通                                                                                        | 校零(µs)           |   |
| 通道               |                     |                        |                        |                |                | 10/11                                                                                     | 10               |   |
| 通道<br>CH1        | 1-2                 | 730                    | 1 x                    | 182.2          | 60KHz          | TUKHZ                                                                                     | 10               |   |
| 通道<br>CH1<br>CH2 | 1-2<br>1-3          | 730                    | 1 x<br>1 x             | 182.2<br>402.2 | 60KHz<br>60KHz | 10KHz                                                                                     | 10               |   |
| 通道<br>CH1<br>CH2 | 1-2<br>1-3<br>下端探头为 | 730<br>1020<br>I: ① 发射 | 1x       1x       0 接收 | 182.2<br>402.2 | 60KHz          | 10KHz                                                                                     |                  |   |
| 通道<br>CH1<br>CH2 | 1-2<br>1-3<br>下端探头为 | 730<br>1020<br>1: ● 发射 | 1 x<br>1 x<br>○ 接收     | 182.2          | 60KHz          | 10KHz                                                                                     |                  |   |

图5-19 信息菜单界面

工程信息:可修改项目名称、工地名称、孔号、检测单位和检测人员。 采样信息:可修改项目名称、工地名称、孔号、检测单位和检测人员。 桩基信息:显示桩基参数,该参数不能修改,便于分析时查找原因。 通道信息:示通道参数,该参数不能修改,便于分析时查找原因。

## 编辑

其界面如图 5-20 所示,只有判读所有剖面选项。

# 判读所有剖面

#### 图5-20 编辑菜单界面

判读所有剖面:对所有通道进行判读。

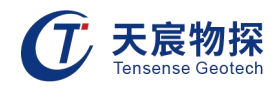

# 视图

进行界面显示选择和调整, 其菜单界面如图 5-21所示:

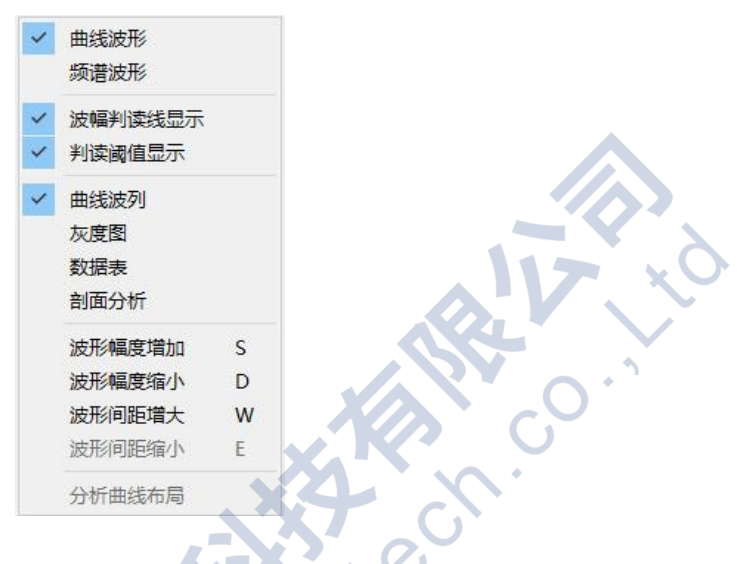

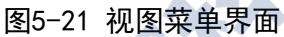

- 1. 曲线波形: 在波形图中显示曲线波形;
- 2. 频谱波形: 在波形图中显示频谱波形;
- 3. 波幅判读线显示: 在波列中显示蓝色的波幅判读线;
- 4. 判读阈值显示: 在波列中显示的判读阈值虚线;
- 5. 曲线波列: 在波列图中显示曲线波列;
- 6. 灰度图: 根据波列中各测点的幅值大小进行灰度显示;
- 7. 数据表: 波列处显示所有测点的参数数据;
- 8. 剖面分析: 进入到剖面分析显示界面;
- 9. 波形幅度增加: 在波形中曲线波幅放大显示;
- 10. 波形幅度减小:在波形中曲线波幅缩小显示;
- 11. 波形间距增大:在波形中曲线间隔增大显示。

#### 工具

点击"工具"按钮, 其菜单界面如图 5-22所示:

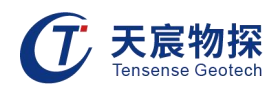

|              | 声速修正               |        |       |
|--------------|--------------------|--------|-------|
|              | 深度修正               |        |       |
|              | 数字滤波               |        |       |
|              | 临界值计算选项<br>设定低限值判据 | ī,     |       |
|              | 剖面合并               | Ctrl+M | AV 10 |
|              | 图5-22 工具菜单         | 单界面    |       |
| 数字滤波:对波形进行数字 | 滤波,如图5-23 所示。      | X      |       |
| (            | 〕 数字jji波           |        | ×     |
|              | □ 高通滤波 (kHz) :     | 60.000 |       |
|              | □ 低通滤波 (kHz):      | 20.000 |       |
| 1            | 滤波阶数:              | 10     |       |
|              | 确认                 | 取消     |       |
| -47-0        |                    |        |       |

图5-23 数字滤波界面

# 帮助

点击"帮助"按钮,可以查看软件版本号。

# 5.3.2 工具栏

在主界面状态下,工具栏提供部分菜单中操作的快捷方式,其界面及图标标注如图 5-24 所示。

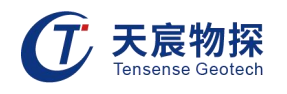

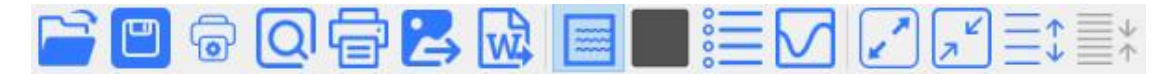

图5-24 工具菜单界面

各图标具体功能可参照菜单中的相应说明。

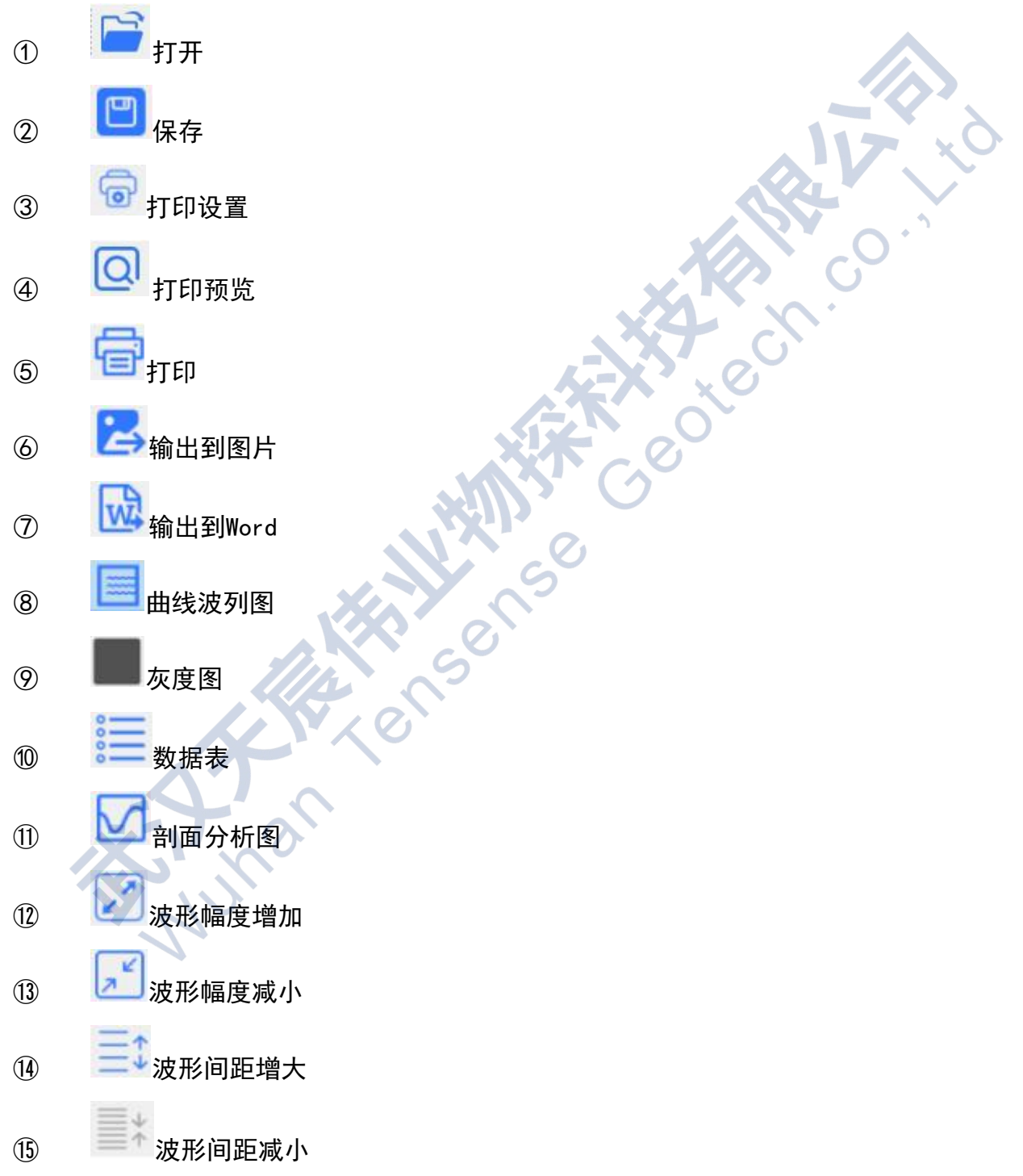

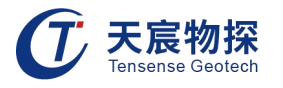

## 5.3.3 检测信息区

分为基桩信息和工程信息两部分,如图5-25所示,基桩信息显示界面显示基桩参数, 可以查看发射端口和接收端口的相对位置信息。

工程信息显示界面显示工程信息,可以修改文件的项目名称、工地名称、检测单位、 检测人员和检测时间,查看孔号、孔深、孔径和移距的参数。

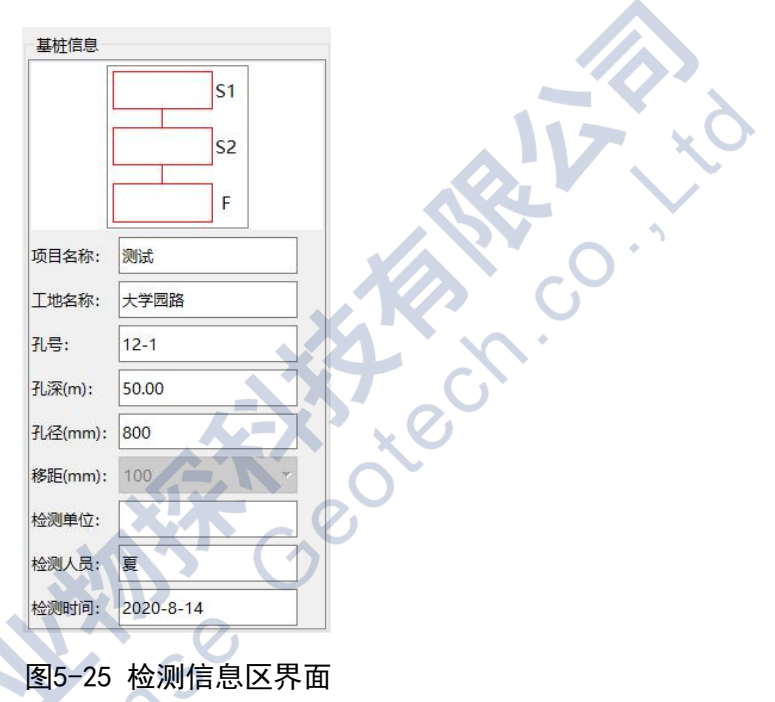

# 5.3.4 波形区

打开文件初始状态下界面显示如图 5-26 所示。点击鼠标右键可显示频谱波形。在波形 区可点击鼠标左键进行首波的声时判读,相应的变化在波列和深度-曲线中联动。在此界面 可点击"视图"中的"频谱波形"进行曲线和频谱的切换,频谱界面如图5-27 所示。

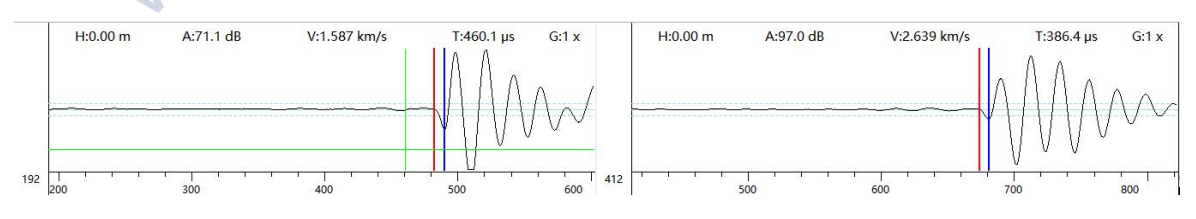

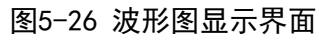

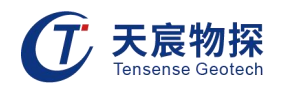

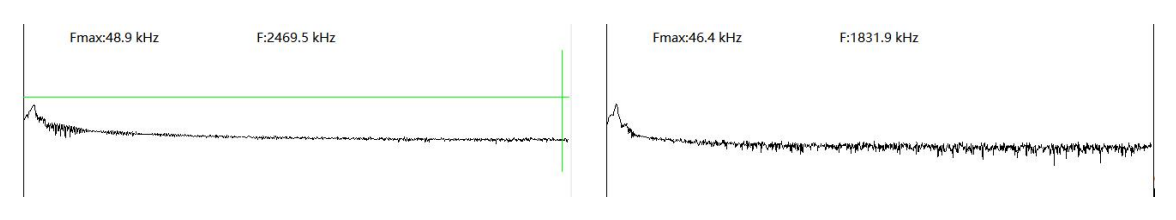

图5-27 频谱图显示界面

# 5.3.5 波列区

波列区有曲线波列、灰度波列、数据表三种形式,界面分别如图 5-28、图5-29、图5-30所示,可通过视图菜单或快捷图标进行切换。

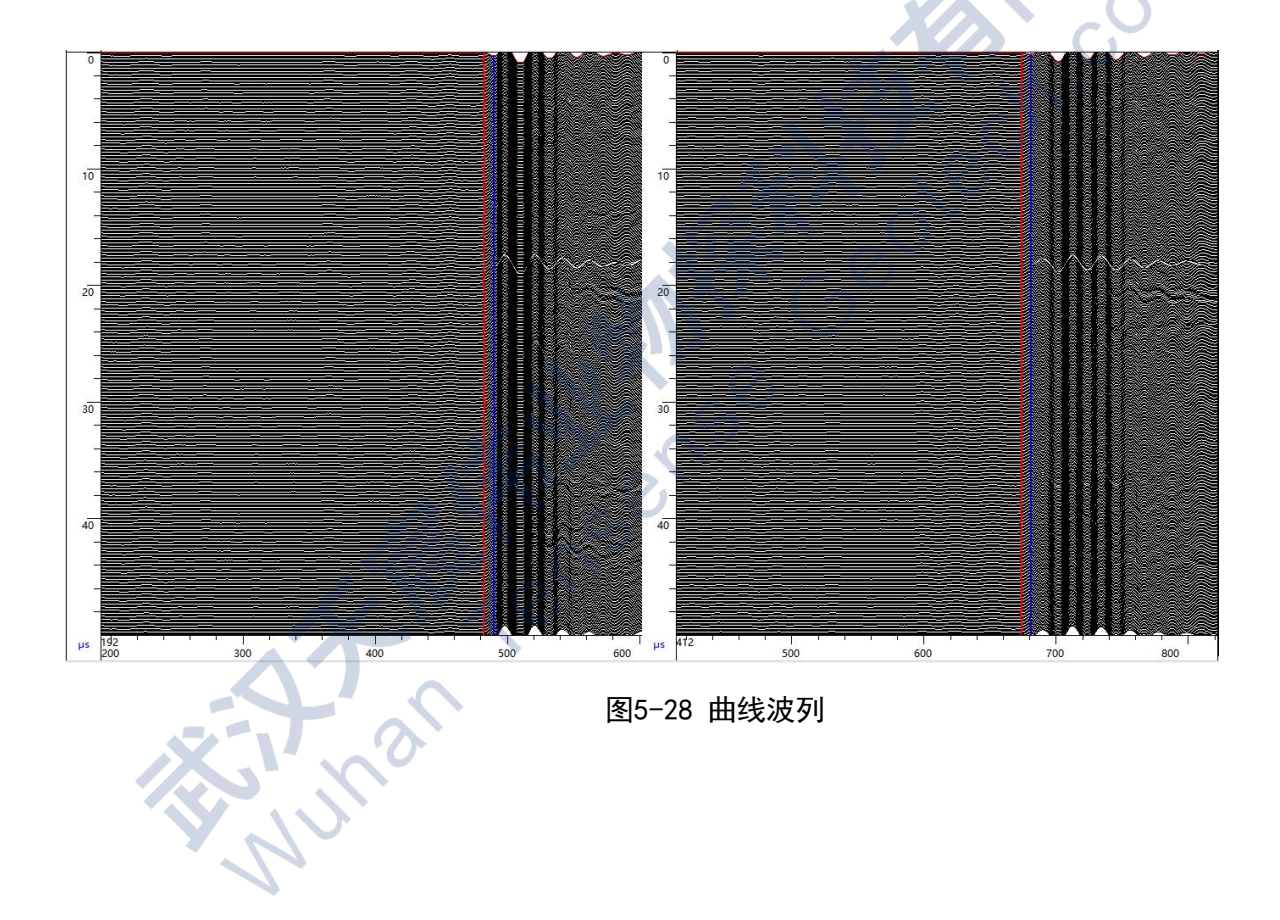

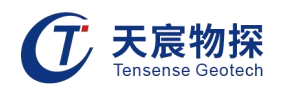

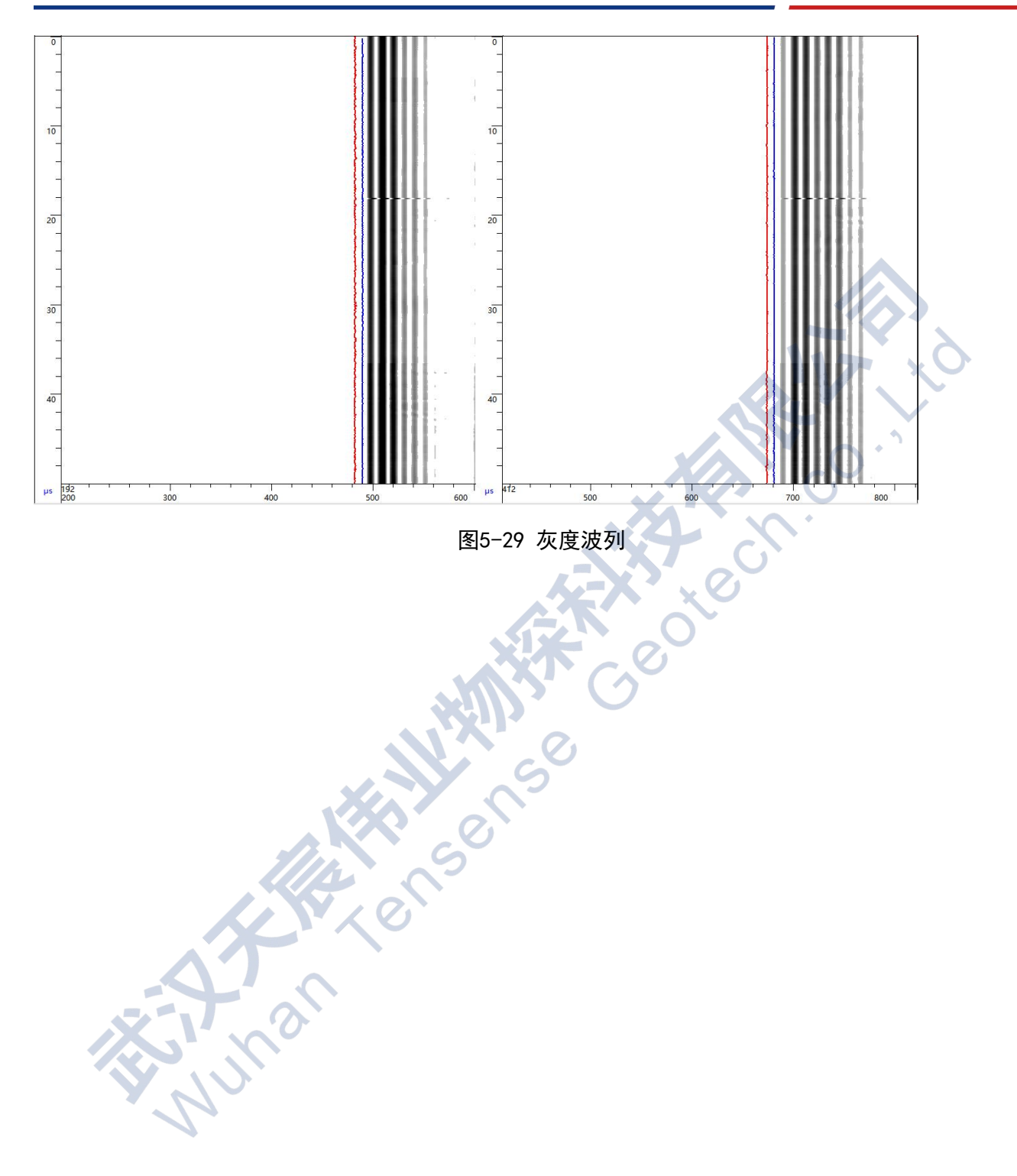

|    | 深度(m) | L1(mm) | T1(μs) | L2(mm) | T2(μs) | T(µs) | Vp(km/s) |
|----|-------|--------|--------|--------|--------|-------|----------|
|    | 0.00  | 730    | 482.0  | 1020   | 672.6  | 190.6 | 1.522    |
| 2  | 0.10  | 730    | 482.6  | 1020   | 672.6  | 190.0 | 1.526    |
| 3  | 0.20  | 730    | 482.4  | 1020   | 672.6  | 190.2 | 1.525    |
| 4  | 0.30  | 730    | 482.2  | 1020   | 672.6  | 190.4 | 1.523    |
| 5  | 0.40  | 730    | 481.8  | 1020   | 672.6  | 190.8 | 1.520    |
| 5  | 0.50  | 730    | 482.4  | 1020   | 672.6  | 190.2 | 1.525    |
| 7  | 0.60  | 730    | 482.0  | 1020   | 672.6  | 190.6 | 1.522    |
| 3  | 0.70  | 730    | 482.0  | 1020   | 672.6  | 190.6 | 1.522    |
| 9  | 0.80  | 730    | 482.6  | 1020   | 672.6  | 190.0 | 1.526    |
| 10 | 0.90  | 730    | 482.2  | 1020   | 672.6  | 190.4 | 1.523    |
| 11 | 1.00  | 730    | 481.8  | 1020   | 672.6  | 190.8 | 1.520    |
| 12 | 1.10  | 730    | 482.0  | 1020   | 673.6  | 191.6 | 1.514    |
| 3  | 1.20  | 730    | 483.6  | 1020   | 672.6  | 189.0 | 1.534    |
| 14 | 1.30  | 730    | 483.2  | 1020   | 673.8  | 190.6 | 1.522    |
| 15 | 1.40  | 730    | 483.0  | 1020   | 672.6  | 189.6 | 1.530    |
| 6  | 1.50  | 730    | 482.2  | 1020   | 672.6  | 190.4 | 1.523    |
| 7  | 1.60  | 730    | 482.0  | 1020   | 673.2  | 191.2 | 1.517    |
| 8  | 1.70  | 730    | 483.0  | 1020   | 672.4  | 189.4 | 1.531    |
| 9  | 1.80  | 730    | 482.2  | 1020   | 672.6  | 190.4 | 1.523    |
| 20 | 1.90  | 730    | 482.0  | 1020   | 672.4  | 190.4 | 1.523    |
| 21 | 2.00  | 730    | 483.0  | 1020   | 672.6  | 189.6 | 1.530    |
| 22 | 2.10  | 730    | 482.0  | 1020   | 673.2  | 191.2 | 1.517    |
|    | 2.20  | 730    | 482.6  | 1020   | 672.8  | 190.2 | 1,525    |

# 5.3.6 分析信息区

在分析信息图中上半部分可显示深度、跨距、声时和声速的参数,如图 5-31所示。下半 部分可显示 DVP 曲线,蓝色曲线即为DVP曲线,如图5-32所示。

|   | CH1(1 - 2)/CH2(1 - 3) |          |           |            |  |  |  |  |
|---|-----------------------|----------|-----------|------------|--|--|--|--|
|   | 深度(m)                 | 跨距(m)    | 声时(µs)    | 声速(km/s)   |  |  |  |  |
|   | H1: 0.00              | L1: 730  | T1: 482.0 | V1: 1.515  |  |  |  |  |
|   | H2: 0.00              | L2: 1020 | T2: 672.6 | V2: 1.517  |  |  |  |  |
| 0 |                       | Ld: 290  | Td: 190.6 | p: 1521.51 |  |  |  |  |

图5-31 通道参数界面

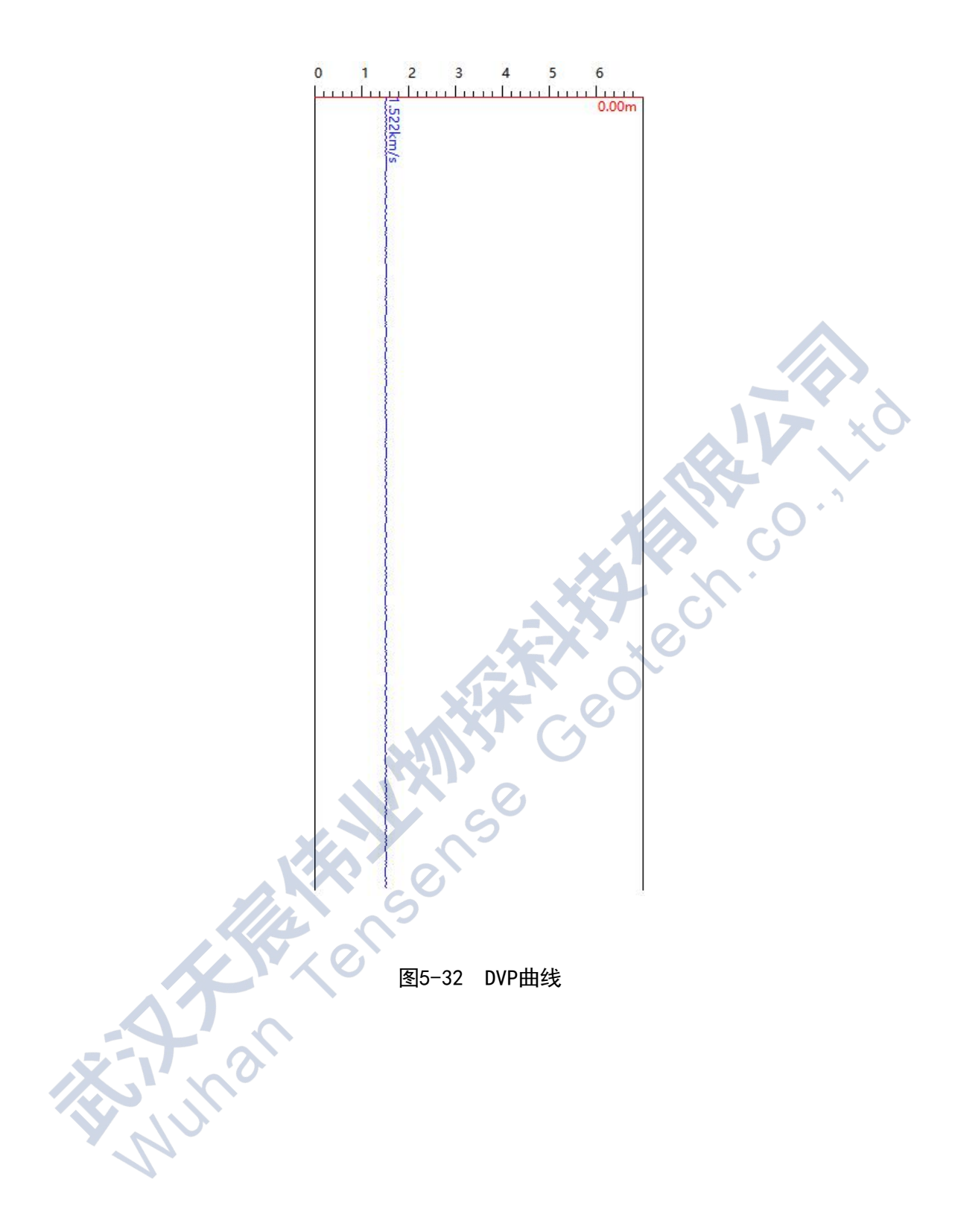

# 以客户为中心,珍惜每一次服务机会!

sense

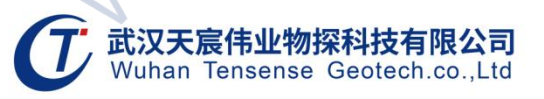

- 地址:武汉市东湖新技术开发区流芳路52号光谷芯中心B区10栋
- 电话: 027-87539108
- 邮箱:whtcwy@163.com
- 网址: www.tensense.com.cn

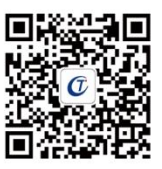

天宸官微